# Finn dine røtter

En guide til hvordan søke i Digitalarkivet!

## **SLEKT OG DATA**

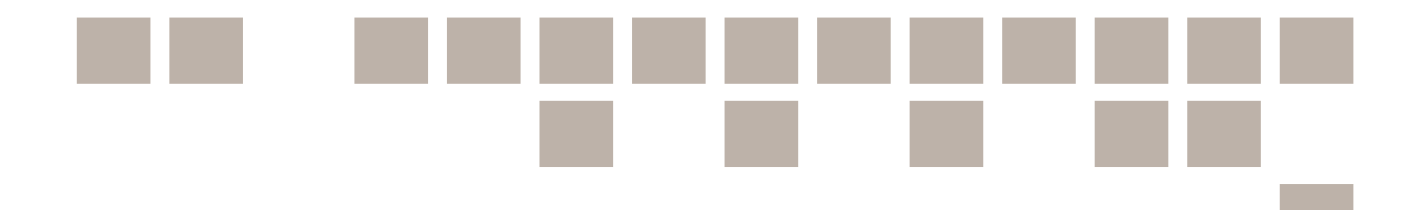

## Innhold

|                                                             | 1  |
|-------------------------------------------------------------|----|
| Innledning                                                  | 3  |
| Hva kan du finne i Digitalarkivet                           | 4  |
| Dette tidsrommet er dekket på Digitalarkivet                | 4  |
| Hva er forskjellen på søkbart og skannet materiale?         | 4  |
| Fritekstsøk etter personer                                  | 5  |
| Hurtigtreffliste og rekkefølgen på fritekstsøk              | 5  |
| Variantsøk – få opp ulike stavemåter av et navn             | 6  |
| Slik skrur du av variantsøket                               | 7  |
| Får du ikke treff på navn? Tips til hva du kan gjøre da     | 7  |
| Liste over alle treff                                       | 8  |
| Avansert personsøk                                          | 9  |
| Trefflisten for avansert personsøk                          | 11 |
| Visning av personside                                       | 12 |
| Søk med spesielle søketegn                                  | 13 |
| Søk i folketellinger                                        | 16 |
| Forkortelser i søkbare folketellinger                       | 18 |
| Søk i Kirkebøker                                            | 19 |
| Finn kilde                                                  | 21 |
| Fritekstsøk                                                 | 21 |
| Oppbevaringstedssøk                                         | 22 |
| Kategorisøk                                                 | 23 |
| Geografisøk                                                 | 23 |
| Fjerning av søkekriterier og nullstilling av søk            | 23 |
| Eksempel                                                    | 24 |
| Nyttige hjelpeverktøy                                       | 26 |
| Slik blar du effektiv fra side til side - brukerinnstilling | 28 |
| Slik lagrer du kildehenvisninger fra kirkebøker             | 28 |
| Permanent bildelenke                                        | 28 |
| Kildehenvisninger                                           | 30 |
| Samle kildene i et PDF-hefte                                | 31 |

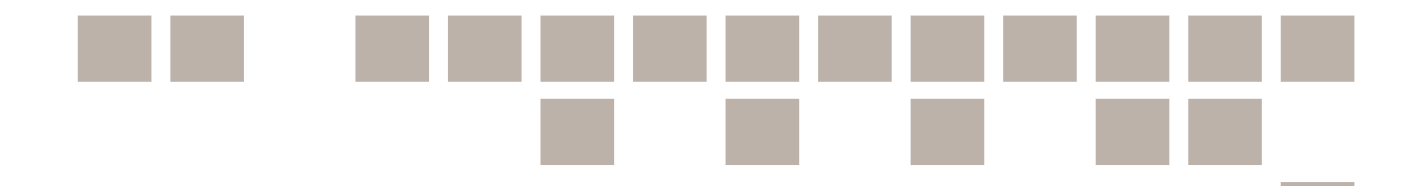

## Innledning

I dette heftet har vi har samlet en del nybegynnertips og veiledninger til hvordan søke i Digitalarkivet. Dette kan skrives ut for de som ønsker dette.

Teksten i heftet er i stor grad hentet fra veiledningene og hjelpesidene til Digitalarkivet og Slekt og Datas egne nettsider. Gjenbruk er godkjent av Digitalarkivet.

Slekt og Data er landets største organisasjon for alle som er interessert i person- og slektshistorie. Vi har som mål å gjøre slektsforskning enklere. Vi håper denne veiledningen kan bidra til at du finner dine forfedre.

Husk at på nettsiden **www.slektogdata.no** finner du mange flere utfyllende artikler til ulikt arkivmateriale og hvordan du kan bruke dette til å finne din slektshistorie.

Lykke til med slektsforskningen din!

Heftet er sist oppdatert 1.2.2019. Forsidefoto: Alexander Bredstrøm Ansberg/Musea i Nord-Østerdalen

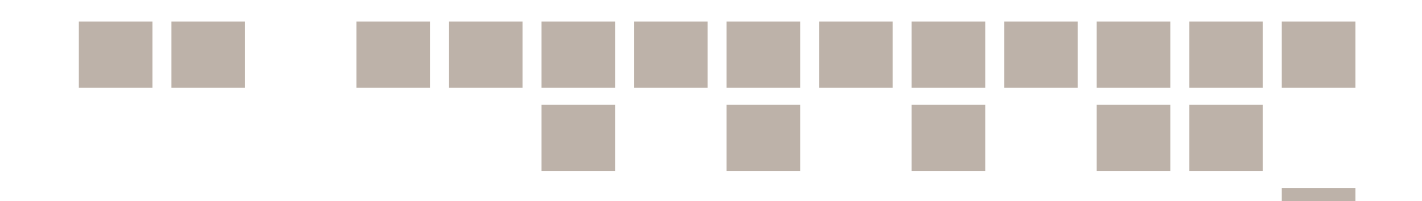

## Hva kan du finne i Digitalarkivet

Digitalarkivet (**www.digitalarkivet.no**) er en felles nasjonal portal for kildemateriale som er digitalisert. Digitalarkivet har eksistert i 20 år, men frem til utgangen av 2018 har nettsiden primært inneholdt digitalisert arkivmateriale fra Riksarkivet og statsarkivene. Nå er dette endret, og alle landets arkiver kan publisere sitt arkivmateriale på nettsiden. Norge er det første landet i verden som får på plass en slik løsning.

På Digitalarkivet ligger mange av kildene som du i første omgang trenger for å finne mer informasjon om dine slektninger. *Kilde* er et ord som vil gå igjen mange steder i dette heftet. En kilde i denne sammenhengen er arkivdokumenter som vi bruker for å finne ut mer om våre forfedre, som for eksempel kirkebøker og folketellinger.

## Dette tidsrommet er dekket på Digitalarkivet

På Digitalarkivet finner du informasjon om personer som har oppholdt seg i Norge i perioden ca. 1650 til ca. 1930. Det finnes også informasjon om personer før og etter denne perioden, men før 1650 er kildematerialet lite. Etter 1930 er også tilgangen til kildemateriale begrenset. Dette fordi vi har strenge personvernregler i Norge som gjør at det må gå en viss tid før vi får innsyn i arkivmaterialet. Hvor lenge et arkivmateriale er sperret for innsyn varierer etter hvor sensitivt materialet er.

I Digitalarkivet er årene 1801 til 1910 best dekket. I denne perioden ble det gjort jevnlige, landsomfattende registreringer over landets befolkning. Altså det vi kaller folketelling. Folketellingene blir tilgjengelig etter 100 år og den neste kommer på Digitalarkivet i 2020.

TIPS! Start med å søke etter personer du vet levde ca. **1900 - 1910**. Både folketellingene fra 1900 og 1910 er tilgjengelig på Digitalarkivet, der vil du finne nesten alle som da levde i Norge.

## Hva er forskjellen på søkbart og skannet materiale?

NB! Selv om en kilde ligger digitalt tilgjengelig på Digitalarkivet, betyr det ikke at den er søkbar. Folketellinger er stort sett er søkbare, mens andre kilder kun er skannet. Dette betyr at vi må bla oss gjennom sidene i kilden for å finne den vi leter etter. Dette gjelder blant annet kirkebøkene, som er blant de første kildene nye slektsforskere begynner med.

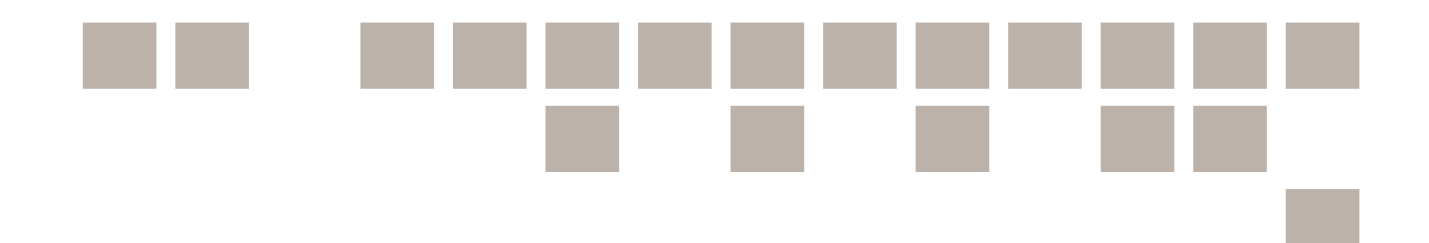

## Fritekstsøk etter personer

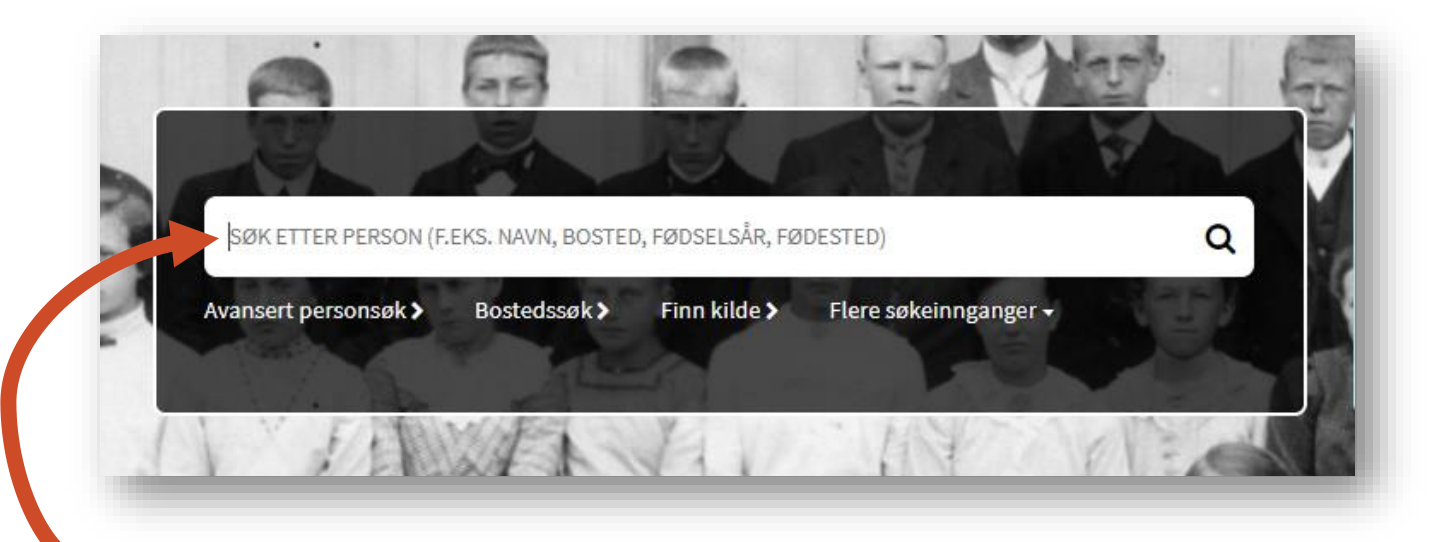

- Fra forsiden til Digitalarkivet kan du gjøre fritekstsøk etter en bestemt person. Merk at her får du kun opp treff fra kilder som er gjort søkbare og *ikke* informasjon i kilder som kun er skannet.
- I søkefeltet kan du skrive et fritt antall navn og/eller ord du vil søke etter, som fornavn, etternavn, fødselsår, fødested, yrke og bosted.
- Når du skriver inn et navn i søkefeltet på forsiden av Digitalarkivet søker det *automatisk* etter ulike stavemåter av et navn (varianter).

## Hurtigtreffliste og rekkefølgen på fritekstsøk

Bruker du søkefeltet på fremsiden til Digitalarkivet får du opp en automatisk treffliste. Etterhvert som du skriver vil du se hvor mange treff som passer med det du har skrevet inn, samt at de fem beste treffene kommer opp.

| Fridtjof Nansen 1861                                            | ×11treff Q |
|-----------------------------------------------------------------|------------|
|                                                                 | ·          |
| <ul> <li>Fridtjof Nansen (f. 1861, Vestre Aker)</li> </ul>      | ്          |
| Kilde: Folketelling 1910 for 0219 Bærum herred                  | 1910-12-01 |
| <ul> <li>Fridtjof Nansen (f. 1861, Vestre Aker sogn)</li> </ul> | ď          |
| Kilde: Folketelling 1891 for 0621 Sigdal herred                 | 1891-01-01 |
| > Fridtjof Nansen (f. 1861, Vestre Aker)                        | റ്         |
| Kilde: Folketelling 1891 for 0219 Bærum herred                  | 1891-01-01 |
| > Fridtjof Nansen (f. 1861)                                     | റ്         |
| Kilde: Emigranter over Oslo 1867-1930                           | 1928-03-25 |
| > Fridtjof Nansen (f. 1861)                                     | റ്         |
| Kilde: Emigranter over Kristiania 1871-1930, redigert utgave    | 1928-03-25 |

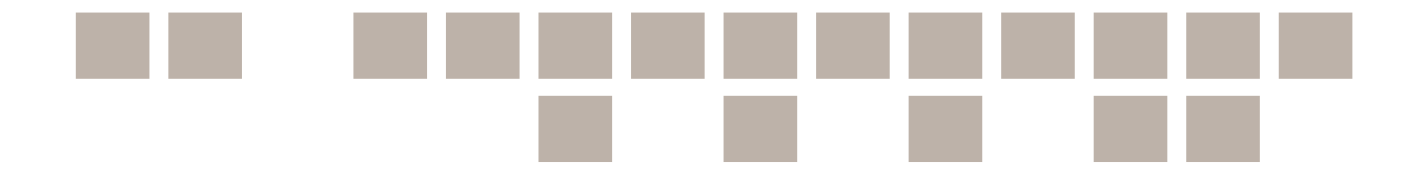

**NB!** Ikke alle treffene vi får opp er samme person, og du vil også se at skrivemåten for et navn kan variere. De treffene som inneholder flest av søkeordene dine, regnes som mest relevante og kommer høyest opp. Navn vektes tyngst når treffet skal vurderes som relevant.

Ønsker du å se flere treff klikker du på Vis alle treff nederst i hurtigtrefflisten.

## Variantsøk – få opp ulike stavemåter av et navn

Når du søker du etter Fridjoff får du også treff på Fridtjof. Søker du på Kristoffer får du treff på både Kristofer og Christopher. Det er nyttig. For det er helt vanlig at navnet til en person er ulikt skrevet i ulike kilder. Det vil ofte være nokså tilfeldig om det står Kristoffer, Krestofer, eller Christopher. Og navnet Gjertrud kan skrives på rundt 170 ulike måter, for eksempel Gjertru, Giertrud, Gertrud, Jertru, Gjærtrud, Hjertru, Gjerterud, Jærtrudog Gjertrug.

| Kristoffer                                                     | <b>X</b> 181 607 treff <b>Q</b> |
|----------------------------------------------------------------|---------------------------------|
| Kristofer Kristofer (f. 1899, Bokn herred*)                    | ੀ                               |
| ülde: Folketelling 1900 for 1145 Bokn herred                   | 1900-12-03                      |
| Kristoffer Kristoffer Røsand (f. 1871, Bremsnes herred*)       | ೆ                               |
| ülde: Folketelling 1900 for 1554 Bremsnes herred               | 1900-12-03                      |
| Peter Christopher Christopher (Mulsow (Mulau) bei Wismar)      | ೆ                               |
| ülde: Geseller i Bergen 1875-1783                              | -                               |
| Christopher Christopher                                        | ਾ                               |
| ülde: Oppebørselbok for Rosendalsgodset 1732-1735              |                                 |
| Kristofer Kristofer                                            | ď                               |
| ülde: Klokkerbok for Nedre Eiker prestegjeld 1896-1905 (0625Q) | 1904-07-17                      |

Det er likevel verdt å ha i bakhodet at søkefunksjonen vi har vist i eksemplene over er til mindre hjelp i tilfellene der et navn har ulik ending. For eksempel –a og –e-endingene i navn som **Marte/Marta og Anne/Anna**. I de siste tilfellene kan det være bedre å bruke søketegn som Ann\* for å få treff på begge endingene. Les mer om dette under kapittelet om søketegn.

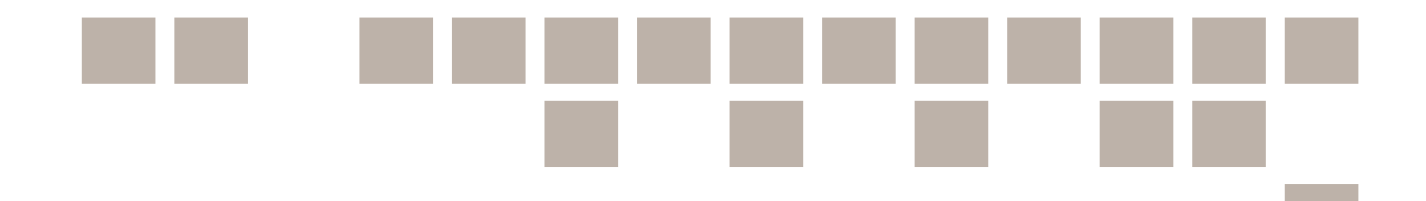

## Slik skrur du av variantsøket

Hvis du ikke ønsker å få opp alle ulike navnevariasjoner, kan du velge å skru av variantsøk. Det gjør du inne på resultatsiden du får opp etter å ha trykket på «Vis alle treff» eller forstørrelsesglasset i søkefeltet. Da søker du *kun* etter akkurat de bokstavene du skrev inn.

| Tilpass resultatet<br>☑ Skru av variantsøk | Søket ditt ga 41,235 treff som inneholder alle søkebe                                       |
|--------------------------------------------|---------------------------------------------------------------------------------------------|
| Nullstill Q SØK                            | Navn Fødselsdato Fødested Stilling og stand                                                 |
| Fritekstsøk –                              | Kristoffer O <sup>®</sup><br>Kristoffer                                                     |
| Kristoffer                                 | Kristoffer 0 <sup>8</sup> 1871 Bremsnes herred Hf g Gaardbr. og fisker<br>Kristoffer Røsand |

## Får du ikke treff på navn? Tips til hva du kan gjøre da

Husk at en person kan stå oppført med flere ulike navnevariasjoner og flere ulike bosteder. Fødselsdato kan også variere i de ulike kildene. Om en person har flere fornavn, vil mange kilder ikke inneholde alle fornavnene. Personer kan også ha ulike etternavn i ulike kilder.

I 1923 kom den første navneloven, og personnavn ble mer standardiserte enn de hadde vært før. Et eksempel er Mathilde Mathiasdtr. Hun står oppført med dette navnet i folketellingen fra 1900. Men i folketellingen fra 1910 heter hun plutselig Matilde Matiasen Nordaas. I dødsfallsregistereret fra 1977 står hun oppført med et tredje navnealternativ; Mathilde Bruvik.

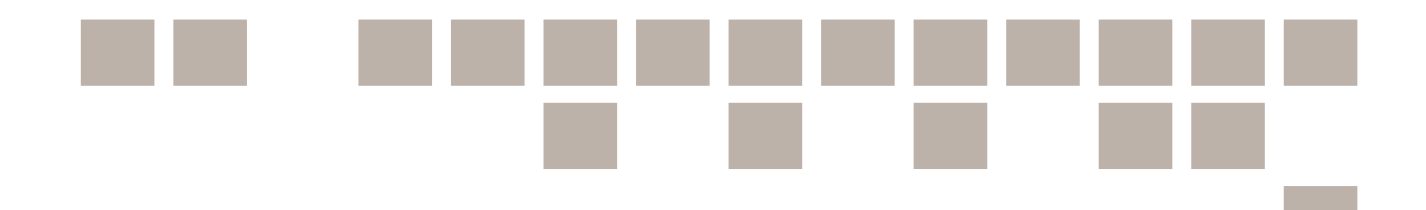

## Liste over alle treff

Klikker du på *Vis alle treff* på søket fra forsiden (eller trykker på retur når du har skrevet søketeksten) får du opp en treffliste. Denne viser mye mer informasjon per person og som gjør det enklere å finne ut hvilken person du leter etter.

Til venstre for trefflisten kan tilpasse resultatet om du ønsker det. Du kan både endre søketeksten, og også angi periode eller geografiske begrensinger for søket.

| Personsøk                              |                      |                                   |                    |                 |                                                       |                                    |                     |                                                           |
|----------------------------------------|----------------------|-----------------------------------|--------------------|-----------------|-------------------------------------------------------|------------------------------------|---------------------|-----------------------------------------------------------|
| Tilpass resultatet                     |                      | Søket ditt ga                     | 56 treff so        | m inneholde     | alle søkebegrepene, pluss 13,                         | 871 treff som inn                  | eholder noen av sø  | økebegrepene:                                             |
| <ul> <li>Skru av variantsøk</li> </ul> |                      | 1 2 3 Ne                          | este Siste         |                 |                                                       |                                    |                     | I≣ Vis list                                               |
| Nullstill                              | Q SØK                | Navn                              | Fødselsda          | to Fødested     | Stilling og stand                                     | Bosted                             | Hendelsesdato Rolle | Kilde                                                     |
| Fritekstsøk                            | _                    | Fridtjof Nansen                   | ් 1861-10-10       | 0 Vestre Aker   | hf e Professor                                        | Bærum: Polhøjden<br>(gaard)        | 1910-12-01          | Folketelling 1910 for 0219 Bærum<br>herred                |
| Fridtjof Nansen                        |                      | Ragnvald Fritjof<br>Nansen Madsen | ് <sub>1896</sub>  | Bergen kjøpstad | S ug Søn                                              | Bergen kjøpstad:<br>Grønnevoldgade | 1900-12-03          | Folketelling 1900 for 1301 Bergen<br>kjøpstad             |
| Hendelsesinformasjon                   | +                    | Fridtjof Nansen                   | ് <sub>1861</sub>  | Vestre Aker     | hp g Konservater ved univeritets zootomiske<br>museum | Fornebo                            | 1891-01-01          | Folketelling 1891 for 0219 Bærum<br>herred                |
| Geografi                               | +                    | Baldur Fridthjof<br>Nansen        | ് <sub>1817*</sub> | Egersund        | Husfad g Overretssagfører                             | Vestre Aker: Store-<br>Frøen       | 1865-12-31          | Folketelling 1865 for 0218aP Vest<br>Aker prestegjeld     |
| NUISIII                                | Q SER                | <b>Fridtjof Nansen</b>            | J 1861-10-1        | )               | g. proff.                                             | Ø. Bærum                           | 1928-03-25          | Emigranter over Oslo 1867-1930                            |
|                                        | Avansert personsøk 🗲 | Fridtjof Nansen                   | O" 1861-10-1       | )               | g prof.                                               | Ø. Bærum                           | 1929-01-12          | Emigranter over Kristiania 1871-<br>1930, redigert utgave |

**NB!** Husk at du må trykke på  $S \otimes k$  for å oppdatere trefflisten hvis du har endret noe i søket. Bruk «Avansert søk» om du vil spisse søket ytterligere.

Knapper for å gå til neste side i finner du på toppen av trefflisten og på bunnen. Klikk på *Nullstill* hvis du vil begynne et nytt søk.

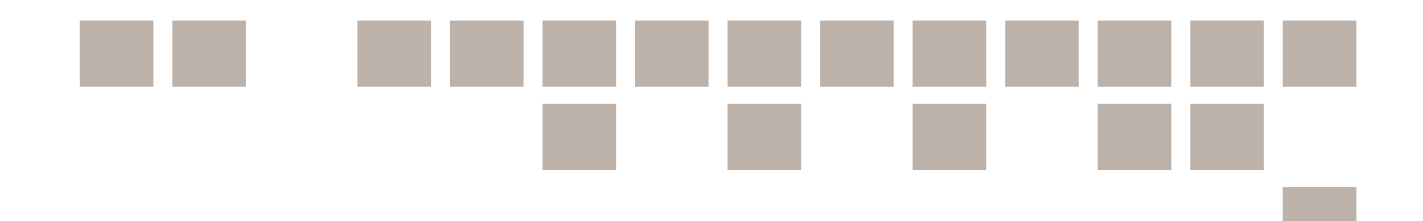

## Avansert personsøk

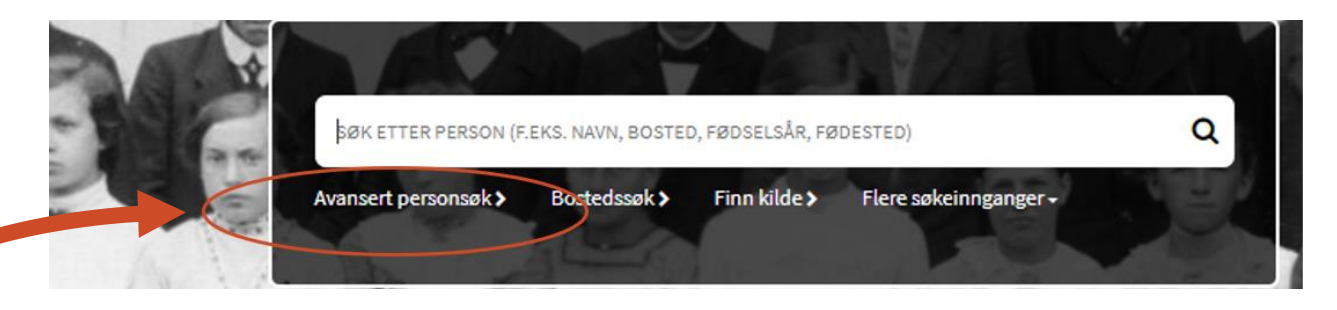

I det avanserte personsøket har du flere valg som gjør søket ditt mer presist. Samtidig kan du strukturere informasjonen din i søkeskjemaet. Du trenger ikke å fylle ut alle feltene.

Om du leter etter en person med et veldig vanlig navn, som Ole Olsen, kan det være lurt å ha noen flere detaljer for å redusere antall treff. For eksempel når personen ble født, hvor han ble født og så videre. Da kan du gå direkte til **Avansert personsøk og** kan du fylle ut de opplysningene du har.

| Du kan fylle ut ett eller flere søkekriterier |                |          |                 |                                          |                       | <ul> <li>Skru av variantsøk</li> </ul> |  |
|-----------------------------------------------|----------------|----------|-----------------|------------------------------------------|-----------------------|----------------------------------------|--|
|                                               |                |          |                 | Nullstill                                |                       | Q SØK                                  |  |
| Periode                                       | - Personal     | ia       |                 | <ul> <li>Hendelsesinformasjon</li> </ul> |                       | _                                      |  |
| Kildeperiode:                                 | Fornavn:       |          |                 | Hendelsesår:                             |                       |                                        |  |
| Fra                                           | Ole            |          |                 | Fra                                      | Til                   |                                        |  |
| Kategori                                      | Etternavn:     |          |                 | Hendelsesdato (mm-dd):                   |                       |                                        |  |
| hategon                                       | Olsen          |          |                 | mm-dd                                    |                       |                                        |  |
| Geografi                                      | +<br>Kjønn:    |          | Relatert person | Relatert person                          |                       |                                        |  |
|                                               |                |          |                 | Spesielle søketegn (unntatt   ) kan      | ikke brukes ved søk p | å relatert person.                     |  |
|                                               | Rolle:         | Rolle:   |                 |                                          |                       |                                        |  |
|                                               |                |          |                 | Fornavn:                                 |                       |                                        |  |
|                                               | Fødselsår:     |          |                 |                                          |                       |                                        |  |
|                                               | 1882           |          | 1882            | Etternavn:                               |                       |                                        |  |
|                                               | Fødselsdato    | (mm-dd): |                 |                                          |                       |                                        |  |
|                                               | mm-dd          |          |                 | Fødselsår:                               | Fødselsår:            |                                        |  |
|                                               | Fødested:      |          |                 |                                          |                       |                                        |  |
|                                               | Kristiania     |          |                 | Rolle:                                   |                       |                                        |  |
|                                               | Bosted:        |          |                 |                                          |                       |                                        |  |
|                                               |                |          |                 |                                          |                       |                                        |  |
|                                               | Stilling og sl | and:     |                 |                                          |                       |                                        |  |
|                                               |                |          |                 |                                          |                       |                                        |  |
|                                               |                |          |                 | Nullstill                                |                       | Q SØK                                  |  |

Begynn med få opplysninger og legg heller til flere hvis du får for mange treff. Om du ønsker det, kan du bruke menyene til venstre i trefflisten for å snevre inn søket. Her finner du de samme valgmulighetene som i søkeskjemaet. Du kan altså justere søket ditt når du står i trefflisten, uten å måtte gå tilbake til søkesiden. Full liste over kategorier og geografi, får du opp ved å trykke på + tegnet.

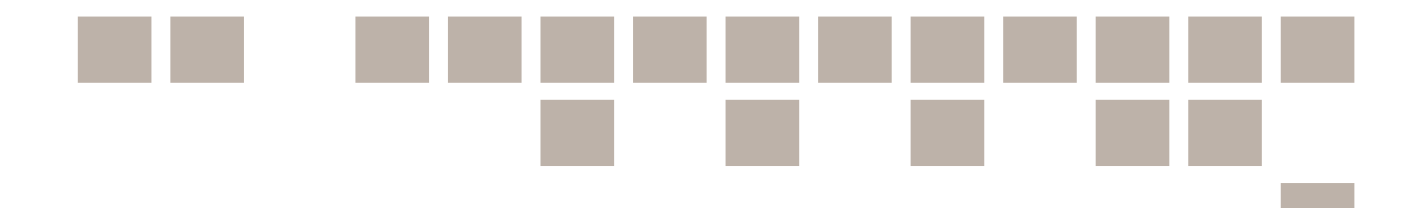

Fyll ut de feltene i søkeskjemaet du ønsker. Dette betyr de ulike søkefeltene:

- **Periode:** Her angir du perioden (årstallene) for kilden(e) du ønsker å søke etter personer i. Hvis du ikke angir periode, vil søket lete i kilder fra alle tidsperioder som finnes i Digitalarkivet. NB! Merk at feltet for **Til** fylles ut automatisk med samme årstall som du har angitt i feltet for **Fra**.
- **Kategori:** Her angir du hvilke kategorier av kilder du ønsker å søke etter personer i, for eksempel folketellinger, kirkebøker eller emigrantmateriale. Det er mulig å velge en eller flere kildekategorier i samme søk. Hvis du ikke angir kategori, vil søket lete i alle kildekategorier som finnes i Digitalarkivet.
- **Geografi:** Her kan du avgrense søket til å gjelde kilder som dekker et gitt geografisk område. Du kan gjøre valg helt ned på kommunenivå. Det er mulig å velge flere områder og/eller kommuner i samme søk. NB! Merk at den geografiske inndelingen er basert på inndelingen av kommuner og fylker slik den var i 1947. Mange av kommunene du får opp, kan derfor hete noe annet i dag.
- **Personalia:** Her kan du angi den informasjonen om personen du leter etter som du kjenner til i de ulike feltene. Merk at det ofte kan være lurt å angi et en lengre periode enn ett bestemt år under **Fødselsår**.
- Hendelsesinformasjon: Her kan du fylle ut år og data for en spesiell hendelse, for eksempel en persons dåp.
- **Relatert person:** Ønsker du å søke på to personer samtidig, kan du legge til relatert person i dette feltet. Det er kun mulig å søke på to personer samtidig hvis begge personene er oppført på samme hendelse, for eksempel en vielse eller en dåp.

NB! Klikk på *SØK* for å gjøre søket. Ønsker du å nullstille hele søket slik at søkeskjemaet blir tomt og du kan starte på nytt, trykker du på *Nullstill*.

Om personen finnes i flere kilder vil det dukke opp her. Om du har vært for spesifikk med detaljene kan det imidlertid påvirke resultatet. En person kan stå oppført med en annen navnevariant, uten fødselsdato og så videre.

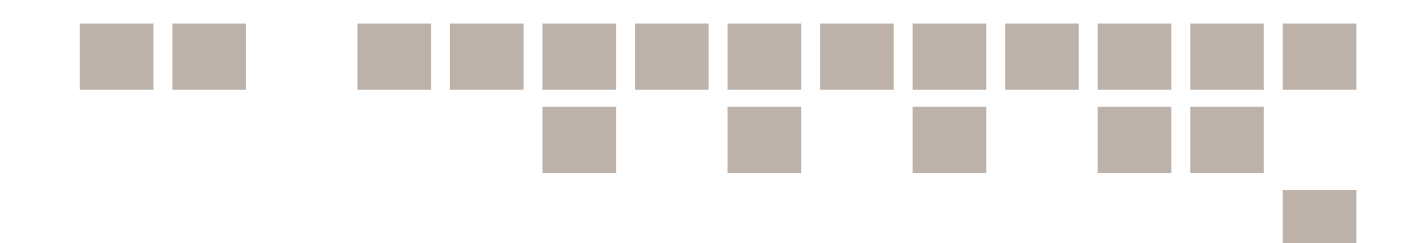

## Trefflisten for avansert personsøk

I utsnittet av trefflisten under er noen viktige felter markert med rødt og nummerert. Disse feltene er forklart under.

| Tilpass resultatet                              | Søket ditt ga 3 treff som inneholder alle søkebegrepene:                                                                            | G                              | 6         |
|-------------------------------------------------|----------------------------------------------------------------------------------------------------|--------------------------------|-----------|
| Skru av variantsøk                              | I <b>4</b>                                                                                                    | ⊞ Vis tabell                   | Relevar 🔻 |
| 3 Nullstill Q SØK                               | Matias Kristian Matiasen Nordaas (f. 1866-08-26 Bergen) > 8<br>Bosted: Bruvik: Vaksdal (gaard)<br>Still./Stand: hf g Pakhusarbelder | H: 1910-12-01 9<br>Rolle:      | ਾ         |
| Kategori 7 +                                    | Isak Matias Mathiassen (f. 1908-09-10 Bergen) ><br>Bosted: Komediebakken 6                                                          | H: 1922-02-01                  | ੇ         |
| Personalia -                                    | Still./Stand: ugift Løpergut<br>Kilde: Kommunal folketelling 1922 for Bergen kjøpstad ><br>                                         | Rolle: 😡                       |           |
| Fornavn:<br>Matias                              | Matias Matiassen Nordaas (f. 1865 Bergen) ><br>Bosted: Brudviks: Skaftun<br>Still./Stand: Hf g Stenarbeider                         | H: <b>1900-12-03</b><br>Rolle: | С'        |
| Etternavn:<br>Mathiassen nord*s                 | Kilde: Folketelling 1900 for 1251 Bruvik herred >                                                                                   |                                |           |
| Itenitt av trefflicte for avansert personsak. N | can sv fallane ar uthavat og nummarart                                                                                              |                                |           |

**1. Skru av variantsøk:** Variantsøk er automatisk skrudd på. Hvis du ønsker å skru av variantsøk haker du av i boksen slik eksempelet viser.

2. Valgt geografi eller kategori av kilder: Disse valgene kan du slå av igjen ved å klikke på krysset foran. Velger du flere områder eller kategorier legges disse til i listen over det som er valgt.

3. Nullstill: Klikk her for å nullstille hele søket.

**4. Viser antall sider med treff:** Når det er flere sider med treff, kan du bla gjennom disse side for side, men det er også mulig å hoppe fram ved å klikke på sidetallet.

**5. Velg listevisning eller tabellvisning:** Klikk her for å velge mellom tabellvisning og listevisning.

**6. Rekkefølgen på treffene:** For å endre rekkefølgen i trefflisten, kan du velge noe fra denne menyen, f.eks. fornavn eller etternavn. Da blir listen sortert etter det.

**7. Åpne kategori:** Ønsker du å begrense søket til å bare omfatte en kildekategori, klikker du på plusstegnet. Du kan nå velge en eller flere kildetyper, f.eks. folketellinger eller kirkebøker.

**8. Viser informasjon om personen i treffet:** Klikk på denne for å se mer om dette treffet. Under vises bosted og stilling for personen.

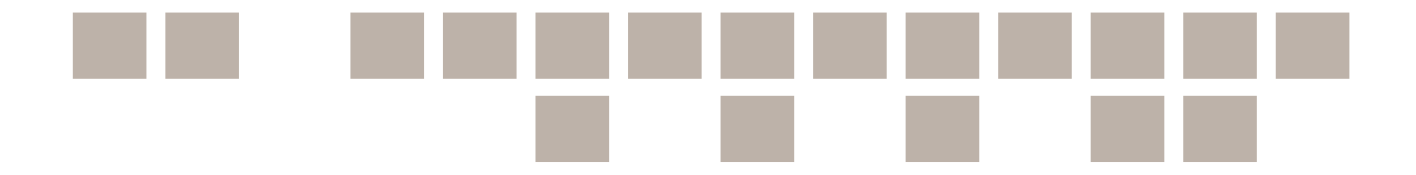

**9. Hendelsesdato:** Informasjonen fra kildene i Digitalarkivet vil vanligvis være knyttet til en bestemt hendelse, f.eks. dato for en folketelling eller en konfirmasjon. Denne datoen vises her.

## Visning av personside

Når du trykker på navnet til personen du leter etter vil du få opp de detaljene som finnes på personen i den spesifikke kilden. Ofte kan man også se hvor personen bodde, andre slektninger og så videre. Du kan bruke informasjonen du finner der, for eksempel navnet på foreldrene til vedkommende, til å søke deg videre inn i slektshistorien din.

| Tellingskrets: 005 Vaksdal ><br>Bosted land: 0029 Vaksdal (gaard) > |         |          |            |                    |              |                 |            |                  | Tilbak                          | tilsøk Rapporter Skann |
|---------------------------------------------------------------------|---------|----------|------------|--------------------|--------------|-----------------|------------|------------------|---------------------------------|------------------------|
| Person: 008 Matias                                                  | Kristia | an Ma    | atiasen N  | lordaas            |              |                 |            |                  |                                 |                        |
| Første Forrige Neste Siste                                          |         |          |            |                    |              |                 |            | III Vis liste    | Kildeinformasjon:               |                        |
| PERMANENT ID: pf01036695001109                                      |         |          |            |                    |              |                 |            | < Del   Skriv ut | Folketelling 1910 for 125       | 1 Bruvik herred        |
| Rolle:                                                              |         |          |            | Kjønn:             |              |                 | m          |                  | Gå til kilde 🔪                  |                        |
| Husholdningsnr:                                                     | 02      |          |            | Alder:             |              |                 | -          |                  |                                 |                        |
| Personnr:                                                           | 008     |          |            | Fødselsd           | lato:        |                 | 1866-08-26 |                  | Fylke:                          | Hordaland              |
| Familiestilling:                                                    | hf      |          |            | Fødested           | d:           |                 | Bergen     |                  | Kommune (1947):                 | Bruvik                 |
| Sivilstand:                                                         | 8       |          |            | Bostatus           | :<br>        |                 | b          |                  | Geografisk område:              | Bruvik komm.           |
| Yrke:                                                               | Pakł    | usarbeid | er         | Sedvanli           | g bosted:    |                 | -          |                  |                                 | Nordhordland for       |
| Madupadari                                                          |         |          |            | Antatt op          | opholdssted: |                 | -          |                  | Startår:                        | 1910                   |
| Mer informasjon:                                                    |         |          |            |                    |              |                 |            | +                | Tellingskrets:<br>005 Vaksdal > |                        |
| bebuere.                                                            |         | H.nr     | Alder/født | Fødested           | Bostatus     | Familiestilling | Sivilstand | Yrke             | Bosted land:                    |                        |
| 001 Nils Andreas Bastesen Rønhovde                                  |         | 01       | 1864-08-27 | Hammer             | b            | hf              | g          | Pakhusarbeider   | 0029 Vaksdal (gaard)            | •                      |
| 002 Oline Marie Renhovde                                            |         | 01       | 1866-01-21 | Haue               | b            | hm              | a          | husmor           | Mata a Cara                     | 26                     |
| 002 Nikolai Martin Nikon Brahovda                                   |         | 01       | 1990 02 12 | Fardo i Sandflord  | b            |                 | 5          | nusition         | Løpenr/Bnr:                     | 34                     |
| 004 Anten Jahan Miler Denhaude                                      |         | 01       | 1005-03-12 | Forde i Sondford   | 6            | •               | ug         | Syk              |                                 |                        |
| 004 Anton Johan Misen Romovde                                       |         | 01       | 1090-08-27 | Forde I Spridijord |              |                 | ug         | -                | OPPBEV                          | ARINGSSTED             |
| uup Kiara Marie Nilsdatter Rønhovde                                 |         | 01       | 1898-12-03 | Førde i Søndfjord  | 0            | a               | ug         |                  | Diluseduiset                    |                        |
| 006 Peder Olai Nilsen Rønhovde                                      |         | 01       | 1905-10-05 | Bruvik             | b            | S               | ug         | •                | <ul> <li>RiksarkiVet</li> </ul> |                        |
| 007 Tor Johan Nilsen Rønhovde                                       |         | 01       | 1908-11-22 | Bruvik             | b            | s               | ug         | -                |                                 |                        |
| 008 Matias Kristian Matiasen Nordaa                                 | s       | 02       | 1866-08-26 | Bergen             | b            | hf              | g          | Pakhusarbeider   |                                 |                        |
| 009 Sygni Johannesen Nordaas                                        |         | 02       | 1874-01-24 | Masflorden         | h            | hm              | a          | husmor           |                                 |                        |

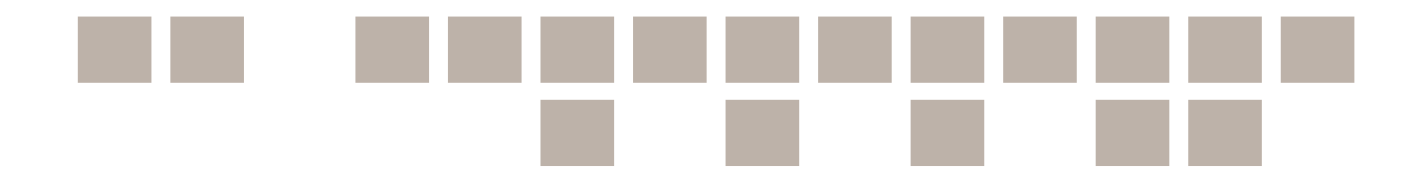

## Søk med spesielle søketegn

Selv om Digitalarkivet har variantsøk, er det lurt å kunne litt om hvordan du kan avgrense eller utvide søket med spesielle søketegn. Samt hvordan du kan få treff på ulike stavemåter av samme person- eller stedsnavn ved hjelp av disse søketegnene.

NB! Merk at når du bruker søketegn så bør du skru av variantsøket.

Søke etter ord som begynner på, inneholder og/eller slutter på bestemte bokstaver eller fraser:

\* (stjerne): Stjerne kan benyttes bak, foran, inni, eller foran og bak samtidig for å søke.

Eksempel:

- Søk på ann\* i fornavnsfeltet vil finne alle fornavn som begynner på ann-, slik som Anne, Anna, Anni, Annette osv.
- Søk på \*ristine i fornavnsfeltet vil finne alle fornavn som slutter på -ristine, slik som Christine og Kristine.
- Søk på fri\*jof i fornavnsfeltet vil finne alle fornavn som begynner med fri og slutter med jof, slik som Fritjof, Fridthjof, Fridtjof osv.

? (spørsmålstegn): Spørsmålstegn brukes for å søke etter ord med et bestemt antall ukjente bokstaver, ett spørsmålstegn for hver bokstav du er usikker på. Det kan benyttes bak, foran, inni, eller foran og bak samtidig.

Eksempel:

- Søk på fri?jof i fornavnfeltet vil finne alle fornavn som begynner med fri og slutter på jof, og ta med alle alternativer for relevante bokstaver mellom disse. Her vil du få treff på Fritjof, Fridjof.
- Søk på fri???jof i fornavnfeltet vil finne alle fornavn som begynner med fri og slutter på jof, og ta med alle alternativer for relevante bokstaver mellom diss. Her vil du få treff på Fridthjof.

For æ, ø og å er det egne regler. Disse bokstavene regnes ikke som ett enkelt tegn og må derfor erstattes av to spørsmålstegn ?? og ikke bare ett.

Eksempel:

- Et søk etter fl??sland vil kun gi treff på Flæsland.
- Et søk etter fl?sland vil kun gi treff på Flesland.

Uansett hvilke søketegn du bruker må du være oppmerksom på at et søk må inneholde minimum to tegn i tillegg til \* når du søker. Søker du uten søketegn holder det å skrive to tegn. Søk med kun ett tegn og stjerne, f.eks. A\* (som betyr "begynner på A") er ikke tillatt, da slike søk blir for tunge.

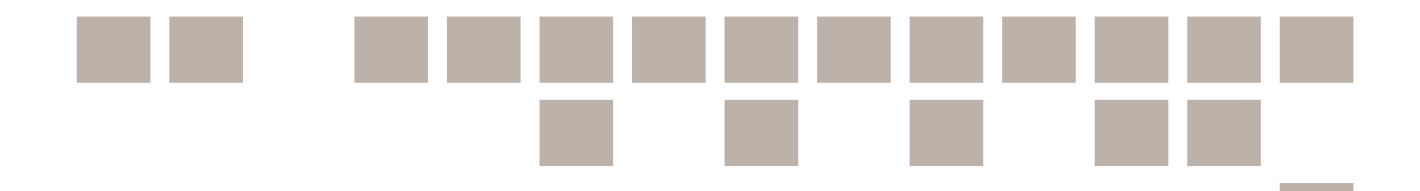

## Søke etter ulike stavemåter eller ulike ord samtidig:

**(stolpe):** Stolpe betyr «eller» når det benyttes i søk. Du finner det som oftest øverst til venstre på tastaturet, og kan bruke det til å søke på ulike stavemåter av et ord, eller til å søke etter flere ord samtidig.

Eksempel:

- Søk på Nils|Niels i fornavnfeltet vil finne alle som heter enten Nils eller Niels til fornavn.
- Søk på Nes|Næs|Næss i gårdsnavnfeltet vil finne alle gårdsbruk som heter Nes, Næs eller Næss.
- Søk på Nils|Petter i fornavnfeltet vil finne alle som heter enten Nils eller Petter til fornavn.

## Søke etter ord som begynner på ...:

## <sup>^</sup> (hustak): Hustak betyr at det man søker etter skal begynne med det som etterfølger hustaket.

Eksempel:

• Søk på ^Ann\* i fornavnfeltet vil finne alle som har fornavn som begynner på Ann. Annelise vil bli funnet, men merk at Mari Anne vil ikke bli funnet, siden Anne ikke er første fornavn.

#### Søke etter ord som slutter på ...:

**\$ (dollar):** Dollartegn betyr at det man søker etter skal slutte på det som står rett foran dollartegnet.

Eksempel:

 Søk på \*set\$ i etternavnsfeltet vil finne alle som har etternavn som slutter på -set. Merk at du ikke vil finne «Furuset Nilsen» på denne måten, men «Nilsen Furuset» vil bli funnet.

#### Søke etter ord i bestemt rekkefølge eller i grupper:

<< (to mindre-enn-tegn): << betyr at søkestrenger foran skal komme før det som står bak.

Eksempel:

• søk etter Mari << Anne, det vil finne «Mari Anne», men ikke «Anne Mari».

## () (parenteser): Parenteser brukes for å gruppere.

#### Eksempel:

- Søk etter Marianne | (Mari << Anne) vil finne både «Marianne» og «Mari Anne».
- Søk etter Marianne | Mari << Anne vil bare finne «Mari Anne» og eventuelt «Marianne Anne» hvis noen skulle hete det.

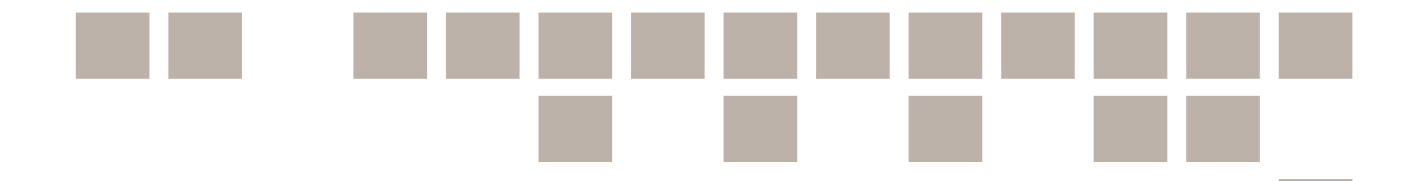

## Slik legger du til ord som skal være med i søket

+ (pluss): Brukes kun i enkelt søk. Betyr at ordet som har + foran skal være med.

#### **Eksempel:**

 Personsøk etter peder +gundersen reduserer søketreffene siden gundersen må finnes i et av feltene det søkes i. Du får også treff på personer hvor peder og gundersen forekommer i andre felt: Hæda Gundersen kommer med på trefflisten siden hun bodde i Peder Ankers Gade.

## Slik utelukker du ord fra søket

## - (minus)

Brukes foran ord som man ikke vil ha med i søket. Eksempel:

• Søk etter Anne -Marie i fornavnfeltet, vil finne alle som har Anne som fornavn og som ikke heter Marie.

## Eksempel på søk med ulike kombinasjoner

- Søk på Kristo|Christo\* i fornavnfeltet vil finne alle fornavn som begynner på enten Kristo- eller Christo-.
- Søker på hf \*lærer\* i feltet for familiestilling, sivilstand og yrke i søkeskjemaet for avansert personsøk, får du treff på gifte (g) husfedre (hf) med et yrke som inneholder -lærer-.
- Søker du på Carl|Karl i fornavnfeltet og Ols\* i etternavnfeltet, får du treff på alle som het Carl eller Karl og hadde et etternavn som begynte på Ols-.
- Søker du på Gr\*|\*nes og gårdsnummer lik 56 i søkeskjemaet for avansert eiendomssøk, får du treff på alle eiendommer med gårdsnummer 56 og navn som begynner Gr- og/eller slutter på -nes.

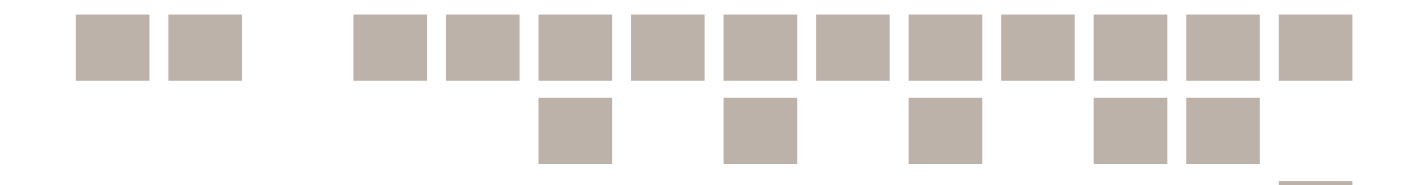

## Søk i folketellinger

Folketellingene er en av våre aller viktigste kilder. Folketellingen gir en oversikt over hele den norske befolkningen på et bestemt tidspunkt.

| SØK ETTER PERSON (F. | EKS. NAVN, BOSTEI | D, FØDSELSÅR, FØ | DESTED)               | Q                             |
|----------------------|-------------------|------------------|-----------------------|-------------------------------|
| Avansert personsøk > | Bostedssøk >      | Finn kilde >     | Flere søkeinnganger + |                               |
|                      | He la             |                  | Folketellingene       | Kirkebøker                    |
|                      |                   |                  | Folketellingen 1910   | Fødte og døpte                |
| FFERMER              | Per I             | A War            | Folketellingen 1900   | Konfirmerte                   |
| 1 1 34               | 21196             | 1.4              | Folketellingen 1891   | Viede og trolovede            |
| - In Change          | - Change          |                  | Folketellingen 1885   | Døde og begravde              |
| DE IN                | No.               | 1000             | Folketellingen 1875   | Innflyttede                   |
|                      | 10 150            | 34 100           | Folketellingen 1870   | Utflyttede                    |
|                      | 1 1000            |                  | Folketellingen 1865   | Dødfødte                      |
|                      | Dan 4             | 100              | Folketellingen 1855   | Vaksinerte                    |
| a full               | 010-              |                  | Folketellingen 1845   | Innmeldte i statskirken       |
| FIENDOM OG T         | INCLYSING         |                  | Folketellingen 1835   | Utmeldte fra statskirken      |
| LIENDOMOGI           | INGLISING         |                  | Folketellingen 1825   | Introduserte kvinner          |
|                      |                   |                  | Folketellingen 1815   | Offentlige skriftemål (public |
|                      | L.                |                  | Folketellingen 1801   | absolverede)                  |
| 1                    |                   |                  | Folketellingen 1769   | Kommunikanter                 |

Under «Flere søkeinnganger» får du opp en hurtigliste og kan trykke deg inn på akkurat den folketellingen du er på jakt etter. Om vi velger oss 1910-tellingen får vi opp denne siden:

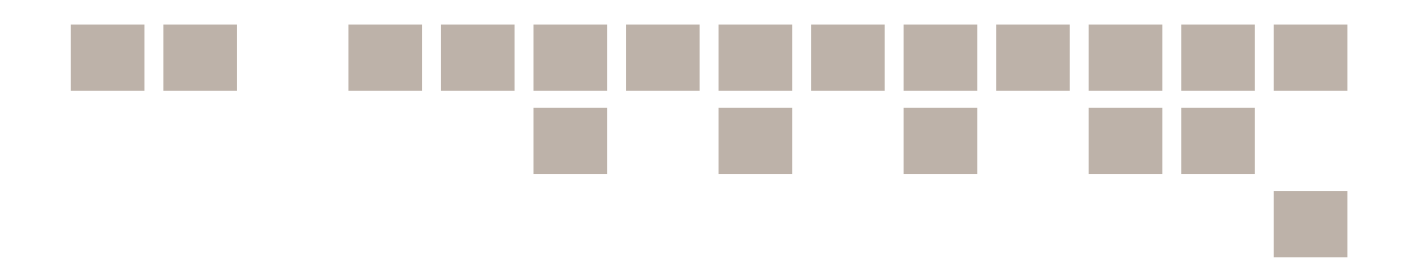

#### Søk etter personer i folketellingen fra 1910

| Du kan fylle ut ett eller flere søkekriterier |                      |                   |
|-----------------------------------------------|----------------------|-------------------|
|                                               |                      | Nullatill Q SØK   |
| Personalia -                                  | Bostedsinformasjon – | Geografi <b>–</b> |
| Fornavn:                                      | Bosted:              | Østlandet 🗸 🗸     |
| Ole Georg                                     |                      |                   |
| Etternavn:                                    | Gårdens nummer:      | Senandet          |
| Olsen                                         |                      | Vestlandet 🗸 🗸    |
| Kjønn:                                        | Brukets nummer:      | Trendelag         |
| *                                             |                      | Nord-Norge        |
| Familiestilling:                              | Gårdens eier:        |                   |
|                                               |                      |                   |
| Sivilstand:                                   | Hustype:             |                   |
|                                               |                      |                   |
| Yrke:                                         | Plassering:          |                   |
|                                               |                      |                   |
| Fødselsdato:                                  | Etasje:              |                   |
|                                               |                      |                   |
| Fødested:                                     |                      |                   |
| Kristiania                                    |                      |                   |
| + Vis flere felt                              |                      |                   |
|                                               |                      | Nullstill Q SØK   |

Her kan vi fylle inn de opplysningene vi måtte ha om personen, krysse av hvor vedkommende bodde og fylle inn adressen. Det er mulig å skrive inn bare fornavn eller etternavn, men om personen for eksempel het Ole Olsen vil du ha en stor letejobb framfor deg.

Vi søker igjen etter Ole Georg Olsen i Kristiania og ser at vi får to treff på søket vårt. Her må du ha flere opplysninger, som for eksempel alder, bosted eller andre familiemedlemmers navn, for å vite om det er bankassistenten eller løsarbeideren som er rett person.

#### Søk etter personer i folketellingen fra 1910

| Tilpass resultatet                    | Søket ditt ga 2 treff som inneholder alle søkebegrepene:                                                                                                    |                     |                       |
|---------------------------------------|----------------------------------------------------------------------------------------------------|---------------------|-----------------------|
| Nullatill Q 5ØK                       |                                                                                                    |                     | Tis tabell Relevans 👻 |
| Personalia –<br>Fornavn:<br>Ole Georg | Ole Georg Olsen (f. 1888-01-28, Kristiania) ><br>Bosted: Kristiania: Bryggerigangen 3<br>Still./Stand: s ug Lasarbeider<br>Kilde: Folketelling 1910 for 0301 Kristiania kjøpstad > | H: 1910<br>Rolle: - | ੱ                     |
| Etternavn:<br>Olsen<br>Kjønn:         | Ole Georg Olsen (f. 1878-06-17, Kristiania) ><br>Bosted: Aker: Titut<br>Still/Stand: Inf & Bankasslent<br>Kilde: Folketelling 1910 for 0218 Aker herred >                          | H: 1910<br>Rolle: - | ੀ                     |

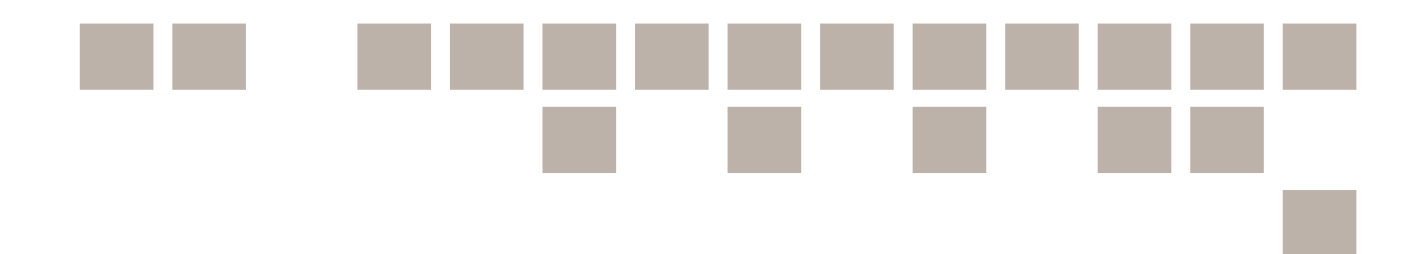

## Forkortelser i søkbare folketellinger

Kjønn:

- m = mann
- k = kvinne
- !! = ubestemmelig kjønn

## Bostatus:

- b = bosatt på stedet
- mt = midlertidig til stede
- f = fraværende

Familiestilling, altså hvilken "rolle" har en person i en familie eller en bolig:

- hf = husfar
- hm = husmor
- hp = hovedperson
- hu = hustru
- s = sønn
- d = datter
- tj = tjenesteytende
- fl = losjerende, hører til familien
- el = enslig losjerende
- b = besøkende

#### Sivilstatus:

- ug = ugift
- g = gift
- e = enke/enkemann
- s = separert
- f = fraskilt

Sykdomstilstand eller diagnose:

- b = blind
- d = døv/døvstum
- s = sinnssyk/sinnssvak
- a = åndssvak

Statsborgerskap og etnisitet:

- n = norsk
- I = lappisk
- If = lappisk, fastboende
- In = lappisk, nomadiserende
- f = finsk (kvensk)
- k = kvensk (finsk)
- b = blandet

## Språk:

- n = norsk
- I = lappisk
- f = finsk (kvensk)

## Eiendom:

- bu = butikklokale
- ko = kontorlokale
- ve = verksstedslokale
- fa = fabrikklokale
- an = annen type lokale

#### For trossamfunn:

• s = statskirken

I 1900-tellingen skulle gårdbrukere svare ja (j) eller nei (n) på om en hadde følgende på gården: Korn eller potet, kreatur (altså storfe eller småfe), fjærkre, bikube, kjøkkenhage eller frukthage.

Eksempel: "jjnnjj" betyr at gården hadde korn eller potet og kreatur, men at gården ikke hadde fjærkre eller bikuber. Den hadde også kjøkkenhage eller frukthage.

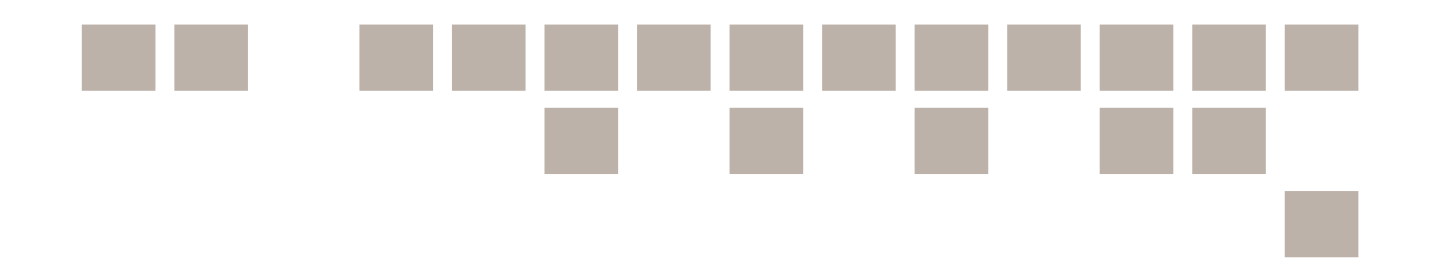

## Søk i Kirkebøker

Kirkebøkene er en av våre viktigste primærkilder, altså en kilde man i teorien skal kunne stole helt på opplysningene fra og kunne sjekke opplysninger fra kilder opp mot (merk at det også kan være feil i primærkildene også, så ha som hovedregel å ta alle opplysninger du finner i slektsforskningen din med en liten dose salt).

Presten hadde den oppgaven som folkeregistrene har i dag, og kirkebøkene skulle registrere livets ulike faser i et sokn som dåp, konfirmasjon, giftemål og død. Ikke minst er kirkebøkene et viktig hjelpemiddel fordi du også finner navnene på foreldrene til den du leter etter og dermed blir i stand til å nøste deg bakover i historien.

Den første kirkeboka er fra 1623, fra Andebu i Vestfold, men det ble først vanlig å føre kirkebøker på slutten av 1600-tallet. Først i **1812** kom det spesielle kirkebøker hvor alle kirkelige handlinger skulle føres etter et system og på en bestemt måte. Det var nå ferdigtrykte sider og rubrikker, og alle handlingene skulle stå hver for seg i kirkebøken. Dette er til stor hjelp i slektsforskningen. Det ble også skilt mellom gutter og jenter ved dåp og konfirmasjon. Enten ved at gutter ble ført på venstre side og jenter på høyre, eller at gutter fikk øverste del av siden og jenter den nederste.

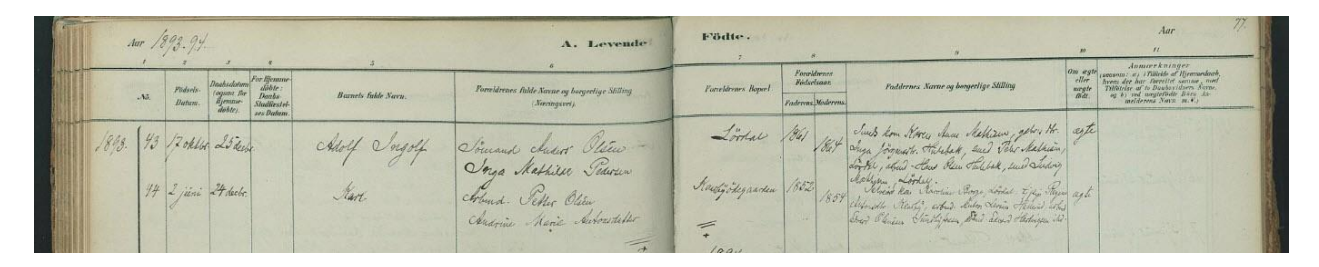

Det var vanlig at alle kirkelige handlinger ble ført i to bøker. Kirkeboken (**ministerialboken**) ble ført av presten. Den andre ble ført av klokkeren; **klokkerboken** (duplikatboken/kopibok). Disse bøkene ble oppbevart atskilt, for at man skulle sikre en kopi om den ene boken skulle forsvinne eller bli ødelagt. Av og til kan man oppleve at det står ulike ting i prestens og klokkerens bok. Hvem skal vi da stole på? Offisielt skulle man stole på presten, uoffisielt skulle man stole på klokkeren. Hvorfor? Presten kom ofte utenfra og menget seg kanskje ikke så mye med bygdefolket. Klokkeren på sin side var ofte født og oppvokst i bygda, og var en del av den «vanlige» befolkningen. Om skriften i prestens bok er vanskelig å lese, kan det være verdt å sjekke om klokkeren hadde bedre håndskrift.

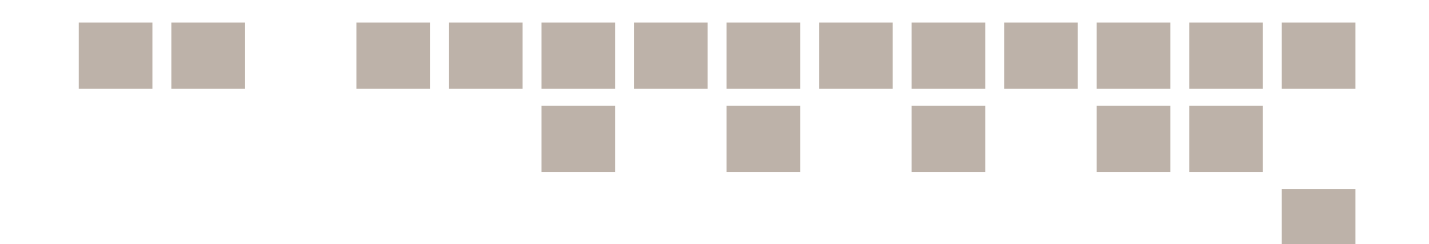

NB! Før vi går videre inn i kirkebøkene er det et par ting å være oppmerksom på. I motsetning til folketellinger, som stort sett er søkbare, må vi i stor grad bla oss gjennom de digitale kirkebøkene. Dette fordi de fleste bare er skannet som bilder, og ikke gjort søkbare. Det kan by på et par utfordringer, for frem til midten av 1850 var det vanlig å skrive gotisk. Det er noe man må lære seg å forstå, for eksempel gjennom å gå på kurs gjennom Slekt og Data.

Det er også verdt å merke seg at noen kirkebøker har dessverre gått tapt gjennom årenes løp. Da må man bruke andre kilder for å finne opplysninger. Med dette i bakhodet kan vi nå trykke oss inn på en av kirkebøkene.

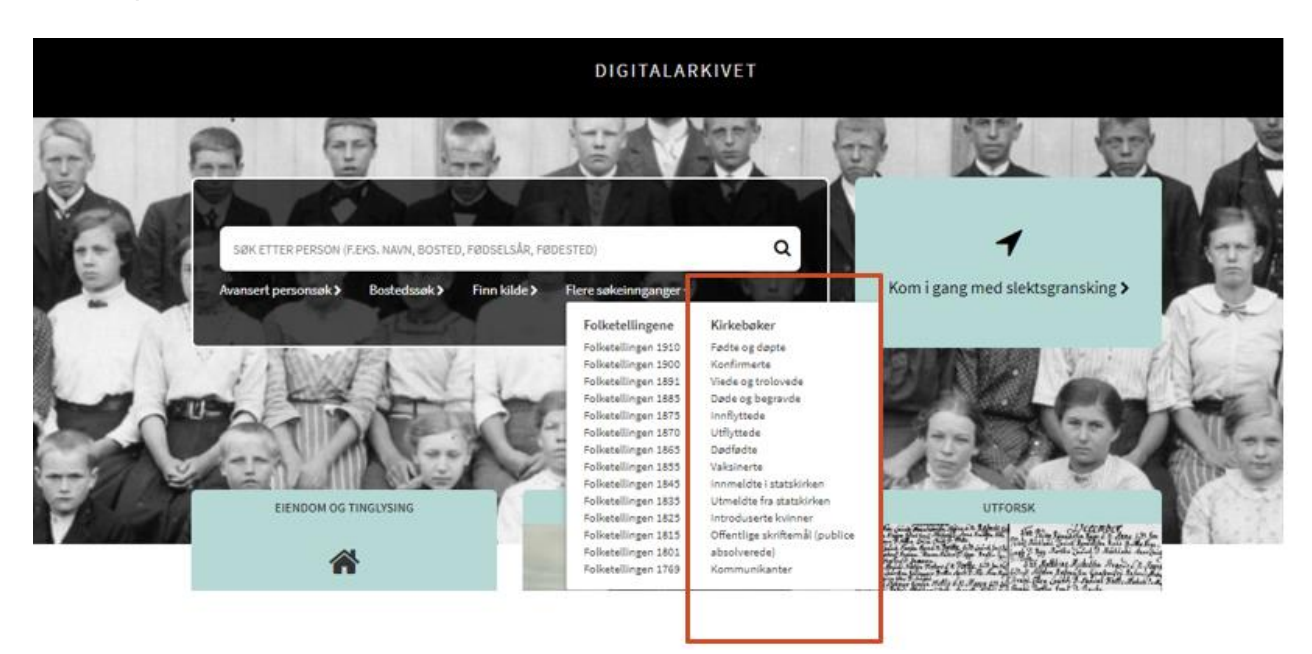

## Slik finner du kirkebøker

Du kan gå via «Flere søkeinnganger» på forsiden direkte til det innholdet i kirkeboken som du er på jakt etter. NB! Via denne inngangen får du kun treff i søkbare kirkebøker.

Vi anbefaler derfor at du heller går via «Finn kilde». Der finner du alle kirkebøker.

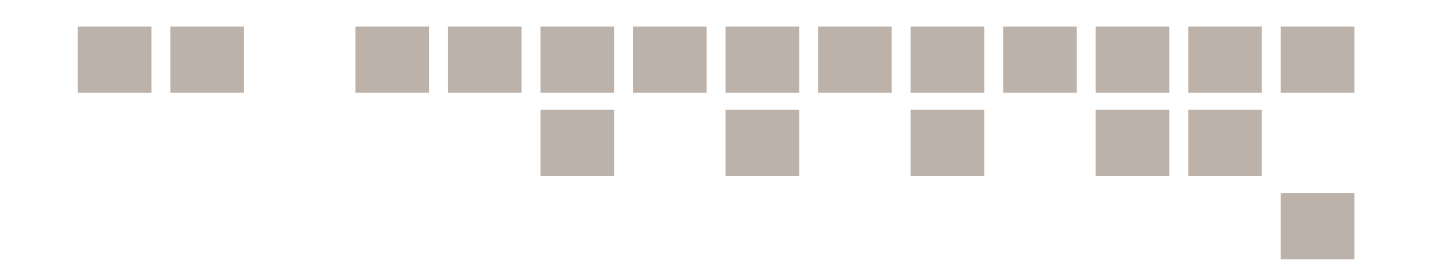

## Finn kilde

Når du velger «Finn kilde» velger du selv hvor mange, og hvilke, søkefelt du vil krysse av og/eller fylle ut. Det er ikke nødvendig å fylle ut søkeskjemaet ovenfra og nedover. For eksempel kan du velge bare å fylle ut geografiske søkekriterier. Når du har fylt ut søkeskjemaet, må du klikke på søkeknappen. Dersom du oppdaterer søkeskjemaet, må du klikke på søkeknappen på nytt, for at søket skal bli oppdatert.

|                                                    |                                   | Nullstill        | <b>Q</b> ѕøк |
|----------------------------------------------------|-----------------------------------|------------------|--------------|
| Fritekstsøk                                        | - Kategori                        | - Geografi       |              |
| Søk etter kilder                                   | Folketellinger                    | Østlandet        | ,            |
| Periode                                            | Manntall                          | ✓ Sørlandet      | •            |
| Fra Til                                            | Kirkebøker                        | ✓ Vestlandet     |              |
| Form                                               | Emigrantmateriale                 | ✓ Trøndelag      |              |
| Alle formater                                      | Skiftemateriale                   | ✓ Nord-Norge     | •            |
| Skannet                                            | Sjømannsruller og militære ruller | ✓ Svalbard m.m.  | •            |
| Sokuar     Fulltekst                               | Skoleprotokoller                  | ✓ Amerika        | •            |
| Empeknagger Ø                                      | Helsemateriale                    | ✓ Norden         | •            |
| Skriv eller velg emneknagger                       | Fattigvesen                       | Resten av verden | •            |
|                                                    | Regnskap og skattemateriale       | ~                |              |
| Oppbevaringssted Skriveller velle oppbevaringssted | Tinglysingsmateriale              |                  |              |
|                                                    | Matrikler og jordebøker           |                  |              |
| Arkiv                                              | Assuransemateriale                |                  |              |
| Skriv eller velg arkiv                             | Rettergang og straff              | ✓                |              |

## Fritekstsøk

Fritekstfeltet er plassert øverst og er det enkleste og mest grunnleggende søket. Det kan brukes alene eller i kombinasjon med et av de andre søkene, men det er ikke nødvendig å benytte seg av fritekstfeltet i et søk.

I fritekstfeltet kan du skrive inn så mange søkeord som du ønsker. Du får treff på alle kilder som passer med minst ett av søkeordene.

Eksempler på søkeord er geografiske steder (f.eks. Fredrikstad eller Løten), kildetyper (f.eks. kirkebøker eller skifteprotokoller).

Du kan også bruke søketegnene vi har gått gjennom tidligere i dette feltet. Det kan være for eksempel være lurt å søke på  $kirkeb^*$  for å få treff på både kirkebok og kirkebøker. Dersom du bruker flere søkeord og ønsker at ett eller flere av disse må være med treffet, kan du sette pluss

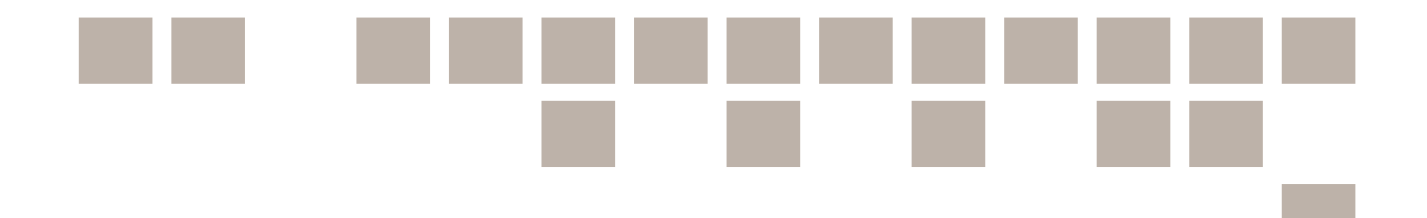

(+) foran søkeordet, for eksempel +*Larvik*. Tilsvarende kan du ekskludere et søkeord ved å sette minus (-) foran søkeordet, for eksempel *-Sandefjord*.

## Periodesøk

I periodesøket kan du søke etter arkivmateriale fra en bestemt tidsperiode. Det er to søkefelt, *Fra* og *Til*, og du kan fylle inn årstall i ett eller begge felt. Du får treff på digitaliserte kilder som dekker hele eller deler av tidsrommet du søker etter.

- Et søk på *Fra 1810* og *Til 1820* gir treff på alle kilder som har startår 1820 eller tidligere og sluttår 1810 eller senere.
- Et søk på *Fra 1890* (med *Til*-feltet tomt) gir treff på alle kilder som har sluttår 1890 eller senere.
- Et søk på *Til 1915* (med *Fra*-feltet tomt) gir treff på alle kilder som har startår 1915 eller tidligere.

Det er verdt å merke seg at noen kilder er ikke registrert med årstall av ulike årsaker. Disse vil ikke komme opp.

## Formsøk

Under Form kan du velge mellom fire innstillinger:

- *Alle formater* er standardvalget og betyr at du får treff på alle kilder, uavhengig av hvilken form eller måte de er digitalisert på.
- Skannet betyr at du bare får treff på kilder som er skannet.
- *Søkbar* betyr at du bare får treff på kilder som har søkbare opplysninger.
- *Fulltekst* betyr at du bare får treff på kilder som foreligger som fulltekstavskrifter. Fulltekstavskrifter omfatter brev, rettsprotokoller og andre dokumenter som er avskrevet i sin helhet, ikke bare i form av registre over personer eller steder.

## Emneknaggsøk

Kildene i Digitalarkivet er utstyrt med emneknagger, slik at det på en enkel måte skal være mulig å finne digitalisert arkivmateriale med et bestemt tematisk innhold. Emneknaggsøket gir deg mulighetene til å søke etter kilder som er registrert med spesifikke emneknagger. Eksempler på emneknagger er 2. verdenskrig, dagbøker og kobberverk. Når du begynner å skrive et ord i emneknaggfeltet, vil det komme opp forslag til emneknagger som du kan søke på. Du kan velge én eller flere emneknagger.

## Oppbevaringstedssøk

Alle arkivsaker oppbevares et bestemt sted. Det kan være Riksarkivet, et statsarkiv, et kommunalt eller interkommunalt arkiv, et museum osv. Med oppbevaringstedssøket kan du finne

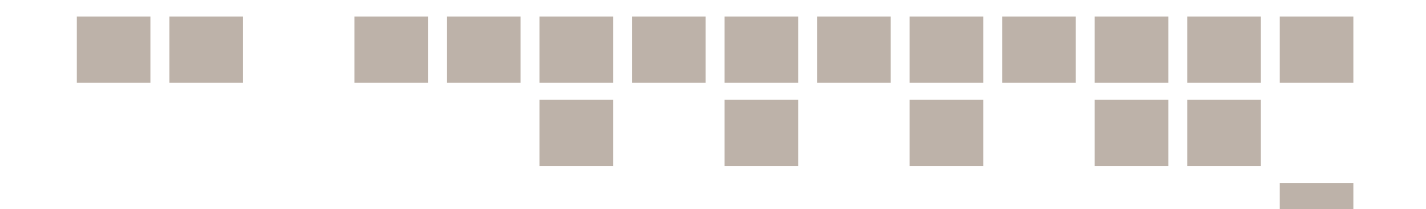

digitalisert arkivmateriale fra et bestemt oppbevaringssted. Når du begynner å skrive et ord i søkefeltet, vil det komme opp forslag til oppbevaringssteder som du kan søke på. Du kan velge ett eller flere oppbevaringssteder.

## Arkivsøk

Alle arkivsaker tilhører et arkiv, og arkivet har oftest navn etter det embetet, den virksomheten eller den personen som har skapt arkivet. Det kan være Aker sorenskriveri, Elverum prestekontor, Administrasjonsrådet eller Venstres Hovedorganisasjon. Når du begynner å skrive et ord i arkivfeltet, vil det komme opp forslag til arkiver som du kan søke på. Du kan velge ett eller flere arkiver. Merk at arkiver etter privatpersoner gjerne er navngitt med etternavnet først, for eksempel *Faye, Andreas*.

## Kategorisøk

Kildene i Digitalarkivet er inndelt i kildekategorier med underordnede kildetyper. I kategorisøket kan du velge én eller flere kildetyper eller hele kildekategorier som søkekriterie. Valgene dine markeres med grønn farge. Har du valgt en hel kildekategori, slik at denne er markert med grønn farge, vises alle de underordnede kildetypene i kursiv, noe som indikerer at disse er automatisk valgt. For å velge bort en valgt kildetype eller en valgt kildekategori, klikker du på kildetypen eller kildekategorien på nytt, slik at den grønne markeringen forsvinner.

## Geografisøk

Alle kilder i Digitalarkivet er registrert med hvilke kommuner de dekker, så langt kildene er relevante for spesifikke kommuner. Digitalarkivet har valgt kommuneinndelingen **pr. 1947**, fordi dette var tidspunktet da Norge hadde størst antall kommuner. Det gir et så detaljert søk som mulig. For kilder som dekker områder i utlandet, er det registrert passende geografiske enheter, for eksempel *Gøteborg* og *Buenos Aires*.

Kommunene er plassert i et hierarki med fylke og landsdel som overordnede nivåer. For utlandet er land det overordnede nivået. Du kan velge én eller flere kommuner ved å klikke på dem, slik at de blir markert med grønn farge. Du kan også velge alle kommuner i et fylke eller i en landsdel; da markeres fylket eller landsdelen med grønn farge, mens alle de underliggende kommunene kursiveres som en indikasjon på at disse er valgt. For å velge bort en valgt kommune, et valgt fylke eller en valgt landsdel, klikker du på de grønne markeringene, slik at disse forsvinner.

## Fjerning av søkekriterier og nullstilling av søk

Valgte søkekriterier vises i rød ramme med et kryss foran. Ved å klikke på krysset, fjerner du søkekriteriet.

Du kan også enkelt starte forfra, ved å nullstille søket. Knappen for å nullstille er plassert ved siden av søkeknappen.

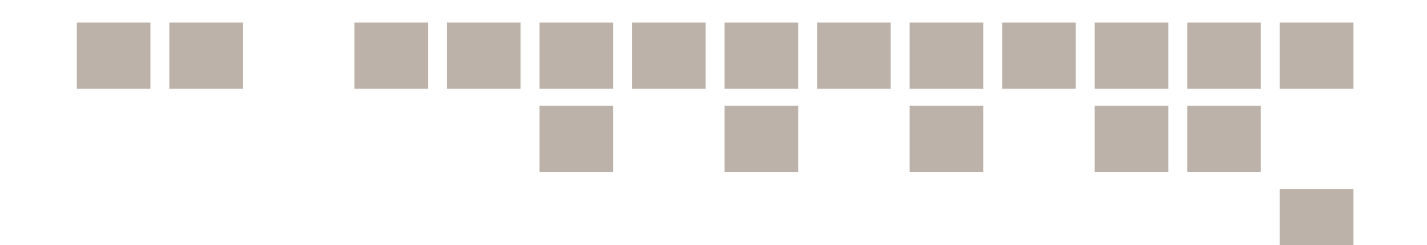

## Eksempel

Her er et eksempel på hva du vil få opp om du søker etter kirkebøker og Randesund (i Vest-Agder) for perioden 1920-1930:

| kan fylle ut ett eller flere søkekriterier Søket d | litt ga 3 treff som innehol                                            | der alle søkebegrepene:            |                                |              |
|----------------------------------------------------|------------------------------------------------------------------------|------------------------------------|--------------------------------|--------------|
| tandesund 🗶 Kirkebokar                             |                                                                        |                                    |                                |              |
| Nultaril Q SBK                                     | alk for Oddarmar prostaniald                                           | Condesund solar 1990 1922 (10120)  |                                |              |
| ekstsøk + Arkiv: Odd<br>Bla i skann                | ernes sokneprestkontor<br>et utgave >                                  | andesund sokii 1993-1993 (1912-) 🖍 |                                |              |
| iode 🗕                                             | Fødte og døpte: 1889-1933                                              |                                    | Døde og begravde: 1889-1933    | 13 M         |
| 1930                                               | Bla >                                                                  | likke søkbar                       | Bla >                          | likke søkbar |
| m + Ministeri<br>Arkiv: Odd                        | albok for Oddernes prestegjel<br>ernes sokneprestkontor<br>et utgave > | d, Randesund sokn 1916-1935 >      |                                |              |
| neknagger 🛛 🕇                                      | Fødte og døpte: 1917-1935                                              |                                    | Konfirmerte: 1916-1934         |              |
| pbevaringssted +                                   | Bla >                                                                  | likke søkbar                       | Bla >                          | likke søkbar |
| iv +                                               | Viede: 1917-1935<br>Bla >                                              | lkke søkbar                        | Bia >                          | likke søkbar |
| iegori –                                           | Innflyttede: 1917-1917<br>Bla >                                        | likke søkbar                       | Utflyttede: 1925-1925<br>Bla > | lkke søkbar  |
| lketellinger 🗸                                     | Dødfødte: -                                                            | lidea naldran                      | Innmeldte i statskirken: -     | tide rabbas  |
| nntall                                             | Utmeldte fra statskirken: -                                            | inac seriour                       | Døde dissentere: -             | IRRE SURGER  |
| ashakar 💙                                          | Bla >                                                                  | Ikke søkbar                        | Bla >                          | tikke søkbar |
| Fødselsr                                           | egister for Oddernes prestegje                                         | ld, Randesund sokn 1916-1971 >     |                                |              |
| igrantmateriale Arkiv: Odd                         | ernes sokneprestkontor                                                 |                                    |                                |              |
| iftemateriale                                      | Fødte og døpte: 1916-1971                                              |                                    |                                |              |
| mannsruller og militære ruller 🗸 🗸                 | Bla >                                                                  | Ikke sakbar                        |                                |              |
|                                                    |                                                                        |                                    |                                |              |

Ministerialbok er prestens bok, mens klokkerbok er klokkerens bok. Merk at dissenter er personer som står utenfor kirken. I eksempelet er vi på jakt etter konfirmerte. Her ser du at listen ikke er søkbar og du må bla deg frem i kirkeboken. Du kan trykke på «Bla>». Da kommer du rett inn i selve kirkeboken og må bla deg frem til den aktuelle datoen.

| - |                           |                                                                |                                                      | 🗴 🖉 🖉 🖉                                                                                                    |  |
|---|---------------------------|----------------------------------------------------------------|------------------------------------------------------|----------------------------------------------------------------------------------------------------|--|
|   |                           |                                                                |                                                      | 47                                                                                                    |  |
|   | Konfirmationsdag den 8-sk | lober 19/6.                                                    | C. Konfir-                                           | merte                                                                                                    |  |
| - | Konfirmanian Inida nava   | Naar Fødested.                                                 | Boperi.                                              | Arkwreteranse Arkwreteranse                                                                                                    |  |
| N | L (squar effertrees)      | tedi dept. Chijn efter by og pan læv<br>blæn, massett og dag ( | et (Degr. og gened eller i bysne<br>gene og ban-or.) | Porelifience fuide man or borgeringe stilling<br>Damaged g Speal<br>Optimiser and a spear of the spear of the spe |  |
| 1 | 1 1                       |                                                                |                                                      | Onnhevarinnsstert                                                                                                    |  |
|   | Oinar Gansaldeen          | 1402 29402 Frihabed                                            | Frikelad                                             | Sen Elli Generation, Ich and Stating Stor. 2408 Statistics of Statistics                                                                                                    |  |
| 1 | 2 Toral Johnun            | 1/802 27/802 Shimme                                            | Summe                                                | 30 Junio Vienne Junio 27, 34                                                                                                    |  |
|   | 3 0                       | W W 0                                                          | a a                                                  | Lybe The Middle of Defension Dangeme                                                                                                    |  |
|   | I guniald clansmoon       | 302 Boz Jugarnes                                               | Ducan                                                | 3/, 19 Oddernes sokneprestkontor                                                                                                    |  |

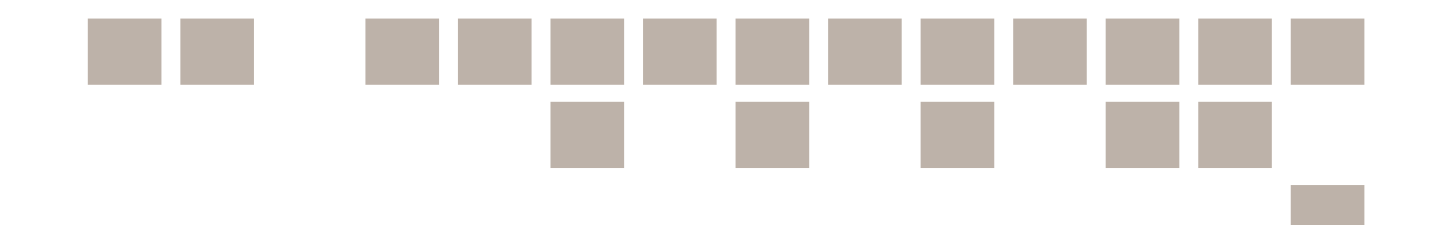

TIPS! Vet du hvilket årstall konfirmasjonen fant sted, anbefaler vi heller at du trykker du på lenken «Bla i skannet utgave». Se bildet under.

| Soner                                | uitt ga i trell som i                                                                    | inneholder alle søkebegrepene:          |                               |  |
|--------------------------------------|------------------------------------------------------------------------------------------|-----------------------------------------|-------------------------------|--|
| 1                                    |                                                                                          |                                         |                               |  |
|                                      |                                                                                          |                                         |                               |  |
|                                      |                                                                                          |                                         |                               |  |
| Minister                             | ialbok for Oddernes p                                                                    | orestegjeld, Randesund sokn 1916-1935 🗲 |                               |  |
| Minister<br>Arkiv: Ode               | ialbok for Oddernes p<br>Iernes sokneprestkontor                                         | prestegjeld, Randesund sokn 1916-1935 > |                               |  |
| Minister<br>Arkiv: Ode<br>Bla i skan | ialbok for Oddernes p<br>Iernes sokneprestkontor<br>net utgave >                         | prestegjeld, Randesund sokn 1916-1935 > |                               |  |
| Minister<br>Arkiv: Odd<br>Bla i skan | ialbok for Oddernes p<br>Jernes sokneprestkontor<br>net utgave ><br>Fødte og døpte: 1917 | prestegjeld, Randesund sokn 1916-1935 > | <b>Konfirmerte:</b> 1916-1934 |  |

Da får du opp bildet under. Her står oversikten over de ulike handlingene fordelt etter år. Innholdssiden gjør det mulig for deg å gå direkte til det årstallet i kirkeboken som du leter etter. Som du ser har noen av årstallene en hengelås ved seg. Dette skyldes sperrefristen vi tidligere har nevnt.

| nhold                                  |                        |                |                |                |                |                |                     |                      |                     |              |  |
|----------------------------------------|------------------------|----------------|----------------|----------------|----------------|----------------|---------------------|----------------------|---------------------|--------------|--|
| /est-Agder                             |                        |                |                |                |                |                |                     |                      |                     |              |  |
| oddernes preste<br>ødte og døpte - Ran | egjeld<br>Idesund sokn |                |                |                |                |                |                     |                      |                     |              |  |
| 1910-1919                              | 1917 (s. 4)            | 1918 (s. 5)    | 1919 (s. 7)    |                |                |                |                     |                      |                     |              |  |
| 1920-1929                              | 1920 (s. 8)            | 1921 (s. 9)    | 1922 (s. 12)   | 1923 (s. 13)   | 1924 (s. 15)   | 1925 (s. 16)   | 1926 (s. 17)        | 1927 (s. <i>18</i> ) | 1928 (s. 20)        | 1929 (s. 21) |  |
| 1930-1939                              | 🚔 1930 (s. 22)         | 🚔 1931 (s. 23) | 🚔 1932 (s. 24) | 🚔 1933 (s. 26) | 🚔 1934 (s. 27) | 🚔 1935 (s. 29) |                     |                      |                     |              |  |
| onfirmerte - Randes                    | sund sokn              |                |                |                |                |                |                     |                      |                     |              |  |
| 1910-1919                              | 1918 (s. 47)           | 1917 (s. 48)   | 1918 (s. 50)   | 1919 (s. 51)   |                |                |                     |                      |                     |              |  |
| 1920-1929                              | 1920 (s. 52)           | 1921 (s. 54)   | 1922 (s. 56)   | 1923 (s. 57)   | 1924 (s. 58)   | 1925 (s. 59)   | 1926 <i>(s. 60)</i> | 1927 (s. 62)         | 1928 <i>(s.</i> 63) | 1929 (s. 64) |  |
| 1930-1939                              | 1930 (s. 65)           | 1931 (s. 66)   | 1932 (s. 67)   | 1933 (s. 68)   | 1934 (s. 69)   |                |                     |                      |                     |              |  |

Vi trykker oss inn på listen over konfirmerte i 1928 og kommer da inn i den skannede kirkeboken. Vi kan da bla oss videre til vi finner den personen vi leter etter.

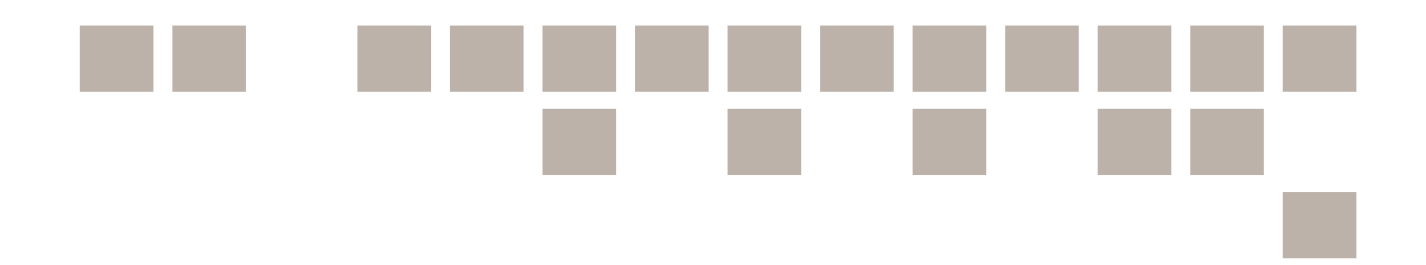

| Sak kirkebaker N                     | lorge > Innh          | and > Ko10411311051053 🏨                             |                          |                                          |                                       |                                                                                                    |                     |                                                                                                    |
|--------------------------------------|-----------------------|------------------------------------------------------|--------------------------|------------------------------------------|---------------------------------------|----------------------------------------------------------------------------------------------------|---------------------|----------------------------------------------------------------------------------------------------|
| Vest-Agder fylk<br>Filter Kordimerte | e, Randesur<br>(1928) | nd i Oddernes, Ministerialbok nr. A 4 (1916-1935), K | onfirmerte 1928, Side 63 |                                          |                                       |                                                                                                    |                     | Side 63 💩 🛛 🖉 Q                                                                                                    |
| 1                                    |                       |                                                      |                          |                                          |                                       |                                                                                                    | 99                  | <pre>&lt; &gt; + - 0 0 x / a ±-</pre>                                                                                                    |
|                                      |                       |                                                      |                          |                                          |                                       |                                                                                                    |                     |                                                                                                    |
| -                                    |                       | and the California and the                           |                          |                                          |                                       | and the second and the second second se | have been all       | and a second the Conservation of the State of the State o |
|                                      |                       |                                                      |                          |                                          |                                       |                                                                                                    |                     | 63                                                                                                    |
|                                      |                       | North Stranger                                       | h 10                     | 18                                       | C. Konfir                             |                                                                                                    |                     | 03                                                                                                    |
|                                      |                       | Konfirmationsdag den 70 aug                          | 3                        | 4                                        | 5                                     | merte                                                                                                    | 7                   | S. sub gabt entire iten?                                                                                                    |
|                                      | Nr.                   | Konfirmantens fulde navn                             | Maar<br>født dept        | Fødested<br>(sogn eller by og pan landet | Bopæl<br>(sogn og gaard eller i byens | Forældrenes fulde navn og borgerlige stilling                                                                                                    | Om hat de naturlige | Anmerkninger                                                                                                    |
|                                      | -                     | (ogsa enemavo)                                       | (sar, maanad og dag)     | utitite geord.)                          | (prot og hut-m.)                      | (næringsvei) og bopæl                                                                                                    | attest herom        | (Konfirmantens kristendonskundskap m. v.)                                                                                                    |
|                                      | 1.                    | Torleif diene                                        | 24/10 90/11              | dien                                     | e.                                    | Jon Tendor Levenice Scherene Lieve                                                                                                    | 1/4 1924.           |                                                                                                    |
|                                      | 2                     | Anne herhardt Berhus                                 | 1914 1914<br>8/0 1/2     | Bert                                     | his                                   | The Johannes Fauleyn Berkas                                                                                                    | 11/, 1419           | and the second second s |
|                                      | 4.                    | Courses Conderses                                    | 1919 1913                | Am                                       | unt.                                  | The Cracete, f. Gottamien                                                                                                    | 10 mg.              | a deferrer times                                                                                                    |
|                                      | 4                     | al el P                                              | 1914 1914                | N.                                       | und a                                 | I chardena, f. Markinson                                                                                                    | 97-1928.            | and the start                                                                                                    |
|                                      | 1.                    | Mommon naaras                                        | 1914 1914                | The name                                 | Tall -1 A.                            | Il Josefice charie, f. Olen - Hannes.                                                                                                    | 29/11 1914          |                                                                                                    |
| 13 1-                                | 2.                    | Claf forhan sonnessen                                | 18/3 10/5                | yare sayn                                | yelly made thanne                     | H. Inger charice Townessen, Filly                                                                                                    | 8/9 1921.           | stones where it is                                                                                                    |
|                                      | 6.                    | Ingvord Okenufsen                                    | 27/9 1/13                | Over                                     | genes .                               | for etilificas Berychien Docretices                                                                                                    | 11/6/919.           | I shall have the                                                                                                    |
|                                      | 7.                    | Midel Holm epicorcassen                              | 8/4 19/4                 | Her                                      | deu .                                 | Fisket cheden's Platriacies chefficassen chabrony, Hersen                                                                                                    | 23/2 /99/-          | 1                                                                                                    |
|                                      | 8.                    | Fin Fugebrefsen                                      | 23/7 23/8                | Her                                      | õen .                                 | Fisher Die Sugebuchten, Revoue                                                                                                    | 20/2 /477 -         | 10/10-1950 has pathedapted got have to be a                                                                                                    |
|                                      | 9.                    | Geore Mahin abaducuik                                | 19/4 19/4                | etas                                     | huever .                              | Apr a fisher Marlin chesterasse alalini                                                                                                    | aul lan             | have fuch non day Than Hilling                                                                                                    |

NB! Ved å holde nede musetasen kan du bevege deg rundt på siden når du flytter musen.

Av informasjon vi kan hente fra denne kirkeboken er fødselsdato, dåpsdato, om barnet ble døpt hjemme, foreldrenes fulle navn og stilling, foreldrenes bosted, foreldrenes fødselsår, faddernes navn og stilling og om barnet er «ekte» eller «uekte». Uekte betyr at barnet er født utenfor ekteskap. Du kan også finne andre anmerkninger som kan være svært relevante for slektsforskere.

## Nyttige hjelpeverktøy

Som du ser øverst til høyre finnes det ulike tegn på siden. Dette er ulike hjelpeverktøy.

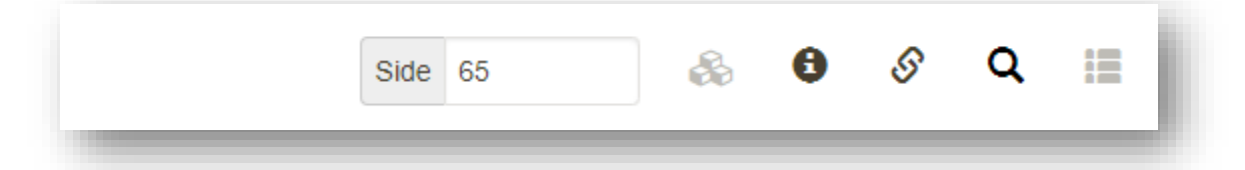

- Trykker du på **forstørrelsesglasset**, så kommer du tilbake til søkesiden. Om du skal forstørre eller forminske siden bruker du + eller tegnene.
- Trykker du informasjonstegnet får du opp all kildeinformasjon.
- Og trykker du på kjettingtegnet får du opp alle viktige referanser.

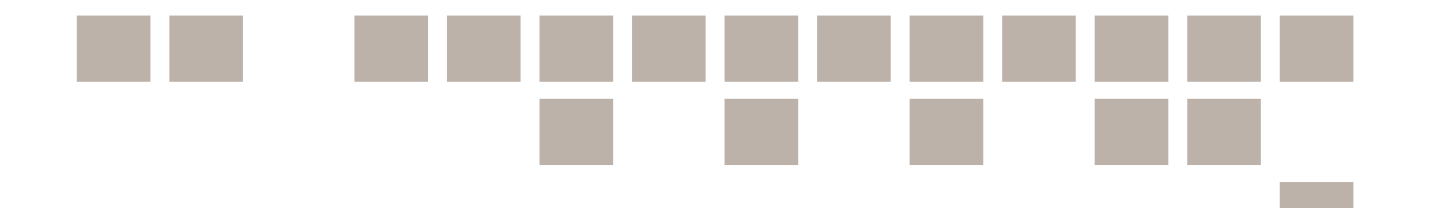

Dette betyr tegnene, i kronologisk rekkefølge fra høyre til venstre:

## 1 2 3 4 5 6 7 8 9 10 11 12 99 < > + - C • × \* ±- :

Knapp 1 viser totalt antall sider i kilden.

**Knapp 2 og 3** gir deg mulighet til å bla tilbake eller frem i boken. Du kan også bruke mellomromstasten på tastaturet til å bla fremover.

**Knapp 4 og 5** gir deg mulighet til å zoome inn eller ut på siden. Du kan også bruke tallene på tastaturet. 0 viser hele siden, men 1-4 forstørrer eller forminsker siden gradvis avhengig av hvilket tall du trykker på.

Knapp 6 er en rotérknapp. Trykker du på den snur siden seg.

**Knapp 7** er en inverterknapp. Den gjør at siden skifter farge og du får opp negativversjonen av den. Det kan gjøre at teksten blir enklere å lese.

**Knapp 8** nullstiller siden. For eksempel hvis du har zoomet inn på siden. Da vil siden gå tilbake til standardvisning. Du kan også trykke på 0-tallet på tastaturet.

**Knapp 9** viser fullskjermversjonen av siden. For å komme tilbake trykker du bare på samme tasten en gang til.

**Knapp 10** kopierer kildeversjonen til utklippstavlen på datamaskinen din. Nå kan du lime denne informasjonen inn i slektstreet ditt eller andre steder.

**Knapp 11** laster ned siden som en PDF (dette må du logge deg inn på Digitalarkivet for å gjøre). Les mer om dette lenger bak i dette heftet.

Knapp 12 viser kildeinformasjonen for boken og brukerinnstillinger.

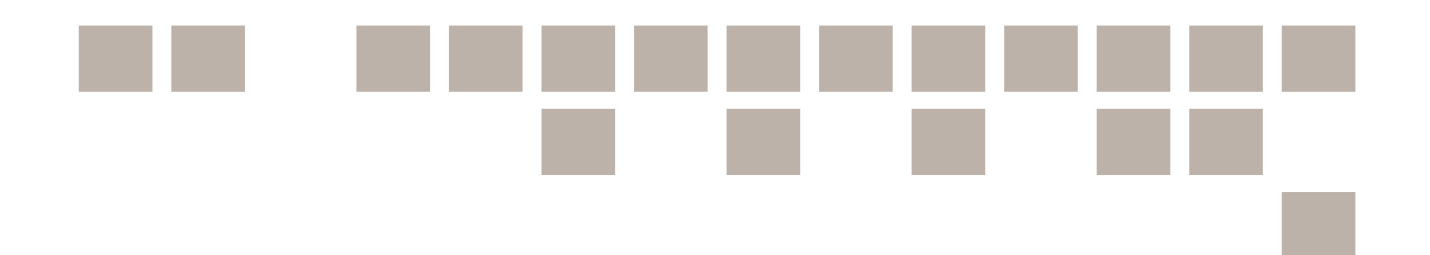

## Slik blar du effektiv fra side til side - brukerinnstilling

Når du blar fra side til side vises automatisk fullskjermsvisning. Det kan ofte være litt for liten tekst til at man klarer å lese det som står der.

TIPS! Et lurt tips kan være å trykke av for «Husk zoom» under «Brukerinnstilling». Dette feltet får du frem når du først har trykket på de tre prikkene på hjelpeverktøylinjen. I dette eksemplet vet vi at gutter står øverst i boken. Da kan det dessuten i tillegg være effektivt å krysse av for «Husk posisjon», slik at denne delen av boken vises først når man blar.

| AK, Odde | merte (192 | kneprestkontor, F/Fa/Fab/L0004: Ministeri  | albok nr. A 4, 1916       | -1935, s. 63                                               |                                                             |                                                    | 10 XI                           | -   | Sid      | ie 63        |     | 8 | 0 | s q  | 10 |
|----------|------------|--------------------------------------------|---------------------------|------------------------------------------------------------|-------------------------------------------------------------|----------------------------------------------------|---------------------------------|-----|----------|--------------|-----|---|---|------|----|
|          |            |                                            |                           |                                                            |                                                             |                                                    | 99                              | <   | > -      |              | C 0 | × | 1 | 9 ±- | 1  |
|          | 81         |                                            |                           |                                                            |                                                             |                                                    |                                 | 0   |          | •            |     |   |   |      | ×  |
|          |            | Konfirmationsdag den 30 daffer             | aber 19                   | 28.                                                        | C. Konfir.                                                  | merte                                              |                                 | Bru | kerin    | nstillinge   | ər  |   |   |      |    |
|          | Nr.        | Konfirmantens fulde navn<br>(opas efemavn) | Naar<br>født dept         | Fødested<br>(kogn eller by og pen landet<br>tillike gann). | Bopael<br>(sogn og gaard eller i byerne<br>gate og hus-or.) | Forældrenes fulde navn og borgerlige stillin       | g Om hat de n<br>kopper eller i | В   | ildevisn | ning         |     |   |   |      | ^  |
|          | 1.         | Tortail diene                              | 1913 1915<br>24/10 30/11  | Liene                                                      | e                                                           | Jon Tooston Sevenin Schusen Lieve                  | 1/0 /93.4                       |     | Hus      | k zoom       |     |   |   |      |    |
|          | 2.         | Arue Gerhardt Berhas                       | 1914 1914                 | Berke                                                      | ind .                                                       | He Johannes Jaulyn Restus                          | 1/6 /9/                         | 2   | 🖉 Husi   | l oversiktsk | art |   |   |      |    |
|          | 9.         | Gunnar Gundersere                          | 30/11 25/12<br>19 14 1914 | Strain                                                     | ment.                                                       | The Osmand Gurderson, France                       | 47 192                          | A   | nnet     |              | _   | _ | _ | -    | *  |
| the.     | 7.         | Al Chan Timester                           | 1914 1914                 | Tione daen 9                                               | es .                                                        | R. Josefue charie f Olen - Hannes.                 | 28/11/91                        |     |          |              |     |   |   |      |    |
|          | 6.         | Fugword Renufsen                           | 1914 1914<br>Eta 1/11     | Queing                                                     | sues .                                                      | The Infor charice Franciscon party                 | 1/9/92                          |     |          |              |     |   |   |      |    |
| 11-1     | 7.         | Midel Holm chedreassen                     | 1414 1914<br>B/4 19/4     | tero                                                       | šeu .                                                       | Finder chuden's Palvincies chaff careen ilabum, Ho | ien 23/2 /9                     | Į   |          |              |     |   |   |      |    |
|          | 8.         | Fine Furcharden y                          | 24/2 29/4                 | Hero                                                       | ien .                                                       | Fisker Ole Succhucklen, Vericen                    | 20/ 10                          |     |          |              |     |   |   |      |    |

## Slik lagrer du kildehenvisninger fra kirkebøker

Slektsinformasjon uten kildehenvisninger er lite verdt. Når det gjelder data du finner på Internett, så må du huske på at nettsider kan forsvinne, bli forandret eller få nye nettadresser. For å gjøre verden litt lettere for slektsgranskere har imidlertid Riksarkivet ordnet de viktigste kildene i Digitalarkivet slik at lenkene er permanente.

## Permanent bildelenke

Helt øverst til høyre i skjermbildet er det noen viktige menyvalg. Trykk på symbolet for referanselenker - de to firkantene som ser ut som en kjetting. Da får du frem linjene «Permanent bilde-ID» og «Permanent bildelenke».

NB! Den permanente bildelenken garanterer Digitalarkivet for at skal være en lenke skal peke tilbake til denne siden for fremtiden. Lenken viser bare bildet av siden og *ikke* informasjon om hvilken kirkebok vi er i, vi får heller ingen mulighet til å bla i kilden. Du bør derfor alltid lagre både den permanente bildelenken og kildehenvisningen.

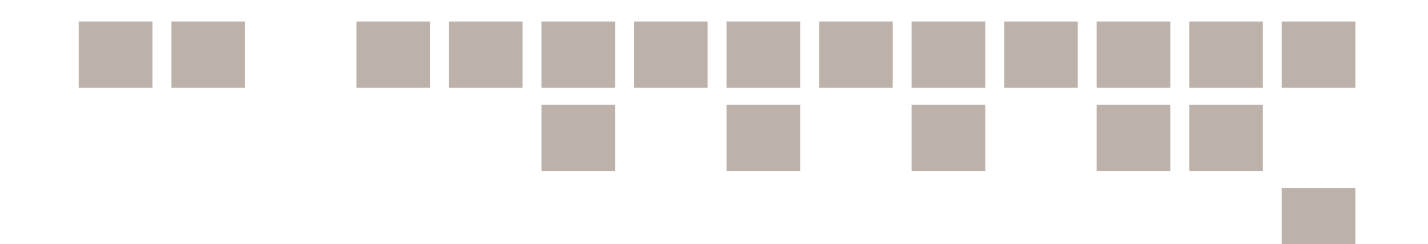

Lenken du finner under «Brukslenke for sidevisning» er også nyttig å ta vare på. Den gir informasjon om hvilken kirkebok vi er i, samt gir oss mulighet til å bla fram og tilbake i kilden. Denne lenken er derimot ikke permanent.

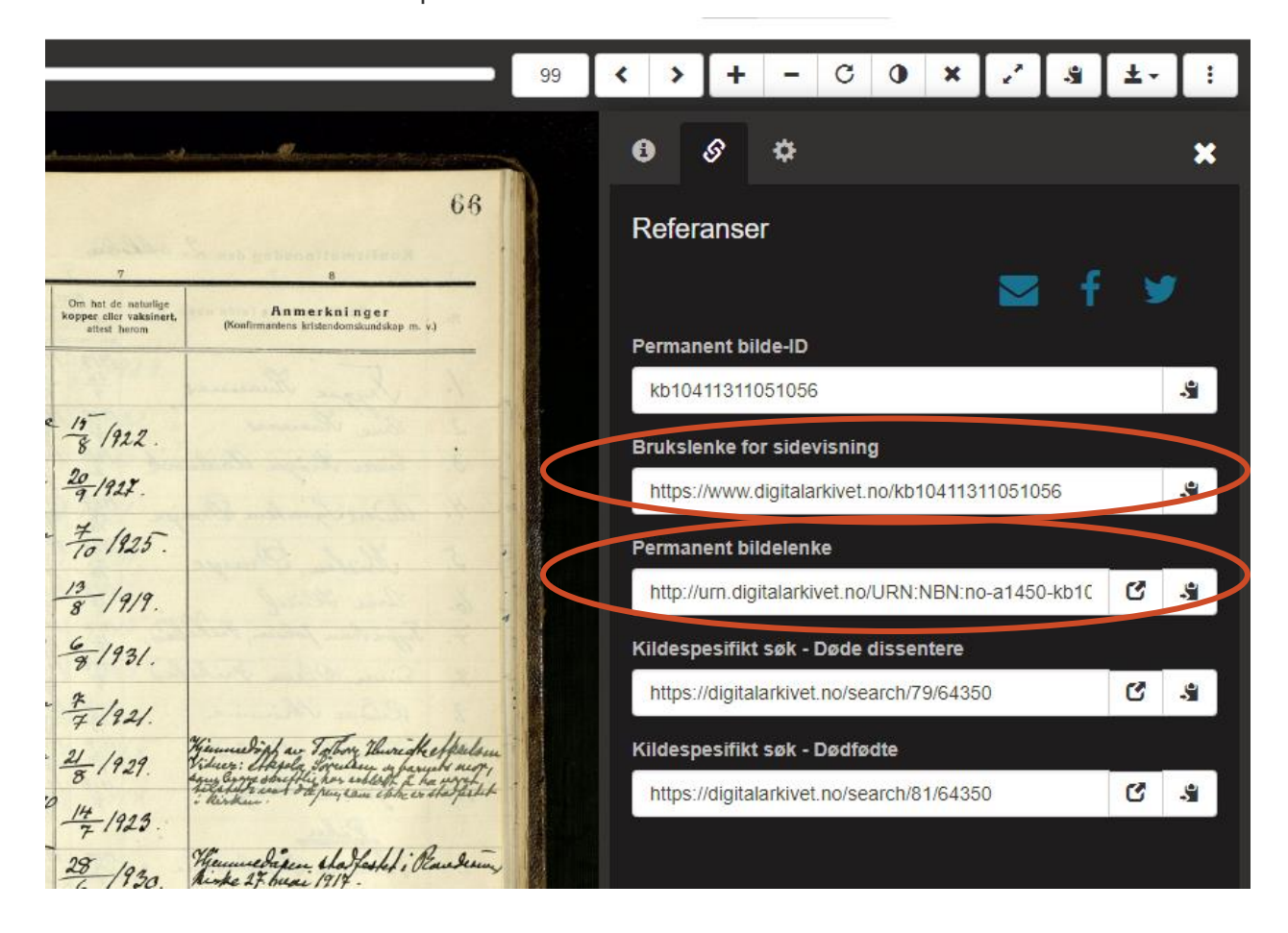

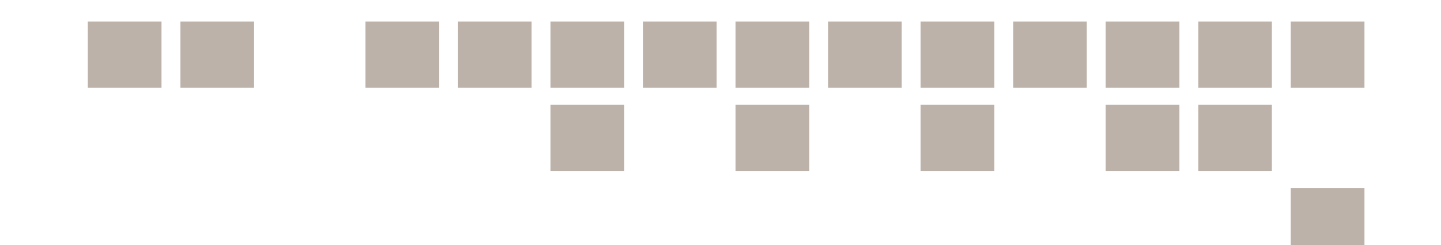

## Kildehenvisninger

En kildehenvisning er en slags «navn og adresse» på kilden man har brukt. Kildeinformasjonen får du opp ved å trykke på informasjonstegnet. Et sammendrag av kildehenvisningen finner du derimot øverst på siden.

| ▲ ㅎ | SAK, Oddernes sokneprestkontor, F/Fa/Fab/L0004: Ministerialbok nr. A 4, 1916-1935, s. 66<br>Film: (kontempt (1931) |                                                          | s          | ide 66 | 80           | Logg inn<br>Opprett brukerkonto |
|-----|----------------------------------------------------------------------------------------------------|----------------------------------------------------------|------------|--------|--------------|---------------------------------|
| 56  |                                                                                                    | 99                                                       | >          | + - (  | 3 <b>0 x</b> | Gi tilbakemelding               |
|     |                                                                                                    | Bal - h and reason with more than a second second second | 6 <i>6</i> |        |              | ×                               |

Tips! Vi anbefaler at du oppretter en gratis brukerkonto på Digitalarkivet. Ved å logge deg inn på Digitalarkivet, endrer nemlig kildehenvisningen seg til en mer forståelig tekst.

Kildehenvisningen bør i dette eksempelet ha med seg følgende informasjon: Vest-Agder fylke, Randesund i Oddernes, Ministerialbok nr. A 4 (1916-1935), Konfirmerte 1932, Side 67. Før innlogging ser kilden ut som på bildet under:

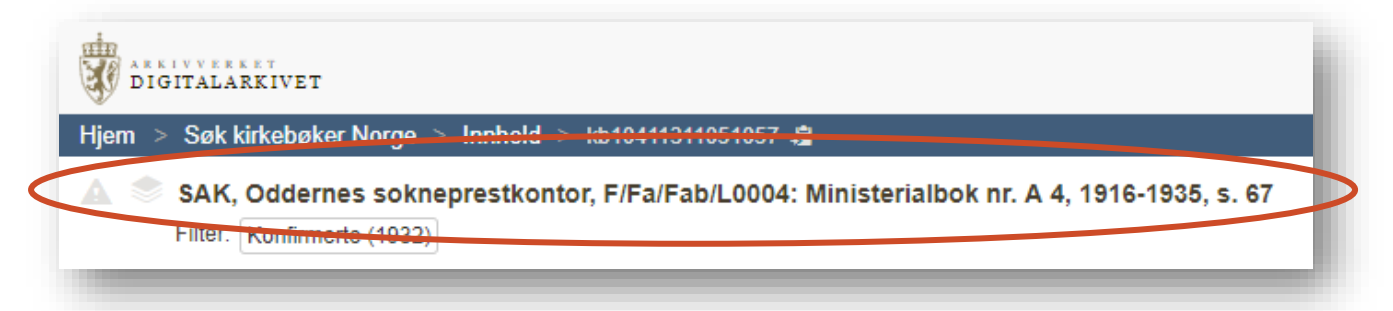

Etter innlogging får du bedre informasjon. Det er denne informasjon som bør være med i kildehenvisningen.

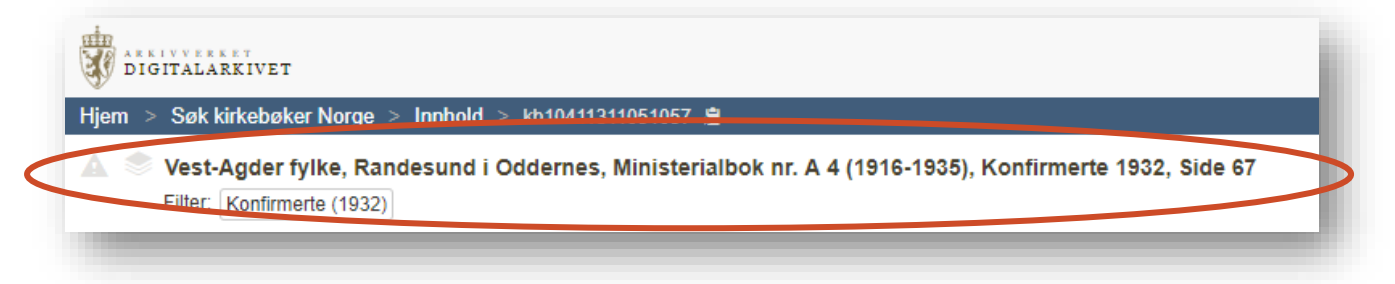

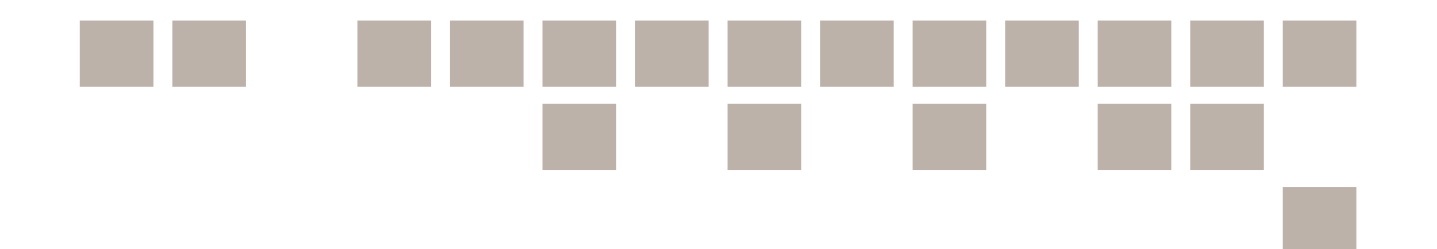

Tips! Merk at hvis du fortsatt kun får opp denne informasjonen: SAK, Oddernes sokneprestkontor, F/Fa/Fab/L0004: Ministerialbok nr. A 4, 1916-1935, s. 67, så kan du endre innstillingene under profilen din, til «Kildehenvisning som i de gamle visningsprogrammene».

| DIGITAL    | ARKIVET  | r .                                |                        |                                                   |                       |                                                                     | Arkivv                         | erket Digitalarkive                            | t Blogg | Forum | n P   | DF-hefte  | e (1)    | 9   English | 0           | &   A    | nne Schi | iotz + |  |
|------------|----------|------------------------------------|------------------------|---------------------------------------------------|-----------------------|---------------------------------------------------------------------|--------------------------------|------------------------------------------------|---------|-------|-------|-----------|----------|-------------|-------------|----------|----------|--------|--|
| Hjem > Søk | kirkebal | ker Norge > Innhold > kb104113110  | i51037 🍇               | A 4 (1910-1925)                                   | Konfirmerte 1916 Side | 47                                                                  |                                |                                                |         |       |       |           |          |             |             |          |          |        |  |
| Fitter     | Konfirm  | nerte (1916)                       | inistenalbox i         | n. A 4 (1316-1350),                               | Komminene 1916, alde  | -/                                                                  |                                |                                                |         |       |       | Side      | 47       | 8           | 0           | S        | ٩        | 100    |  |
| 1          |          |                                    |                        |                                                   |                       |                                                                     |                                |                                                | 23      | <     | >     | +         | - C      | . 0         | x Z         | -9       | ±        | :      |  |
|            |          |                                    |                        |                                                   |                       |                                                                     |                                | an Marina and an trading                       |         |       | 0     |           | ٠        |             |             |          |          | ×      |  |
|            |          |                                    |                        | - 16                                              | C Konfir              |                                                                     |                                |                                                | 47      |       | Bruke | ərinnst   | illinger |             |             |          |          |        |  |
|            | -        | Konfirmationsdag den 8 - 200-9     | 1<br>Near              | Fadested.                                         | Bopel.                | merte                                                               |                                |                                                | - 1     | 1     | Bilde | evisning  |          |             |             |          |          | ·      |  |
|            | Nr.      | (igaa cfmees)                      | field dopt             | (Bugst effer by reg pass (societ<br>1/Bin: ganet) | Being being to all    | Pormidrönes fulde nevn og borgerlige stilling<br>tearnyne) og bopal | Ropper of or valuations. (Keel | Anmerkninger<br>fræktes köldendendanddag (b. 1 | -       |       | Anne  | et        |          |             |             |          |          | ~      |  |
|            | / 2      | Conar Gunsseldun<br>Toralj Liennen | 9402 2940<br>9802 2940 | Fichster<br>Strimm                                | Fichelad<br>Sheimme   | Ston Colleg Convertien hich lands the got                           | 296.08<br>236.04               |                                                | -       |       | s     | Kildeinfo | ormasjon | som i de ga | amle visnir | ngsprogr | ammene   |        |  |
|            | 3        | Gunald aanenien                    | 1/102 3/10             | Darigonie                                         | Dangeous              | All affred Handlins advances Durigines<br>bus Haven General follow  | 3/4 14                         |                                                |         |       | Kopi  | iering    |          |             |             |          |          | ~      |  |

## Samle kildene i et PDF-hefte

En annen fordel ved å være innlogget er å kunne lage PDF-hefte av kilder man finner. For å lagre dokumenter som PDF-hefte klikker vi på nedlastningspilen på bildet.

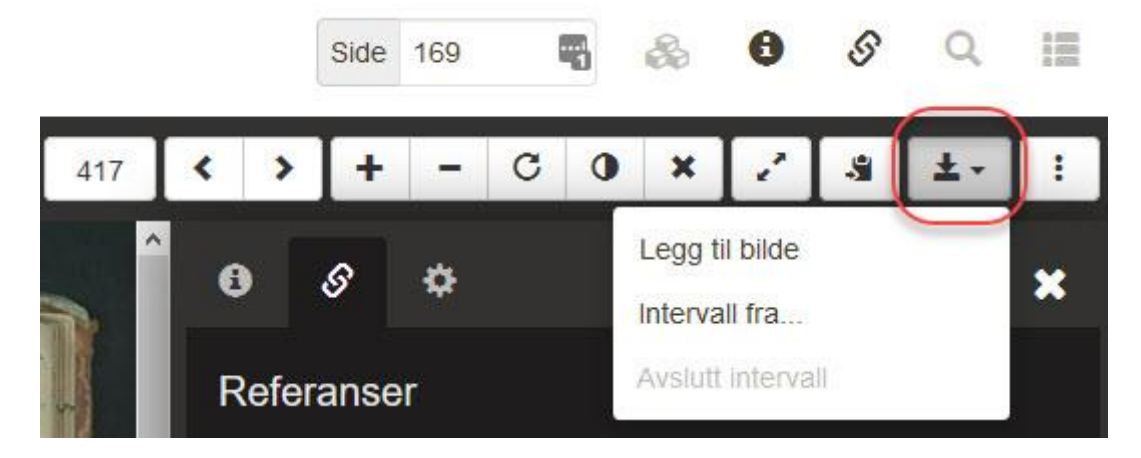

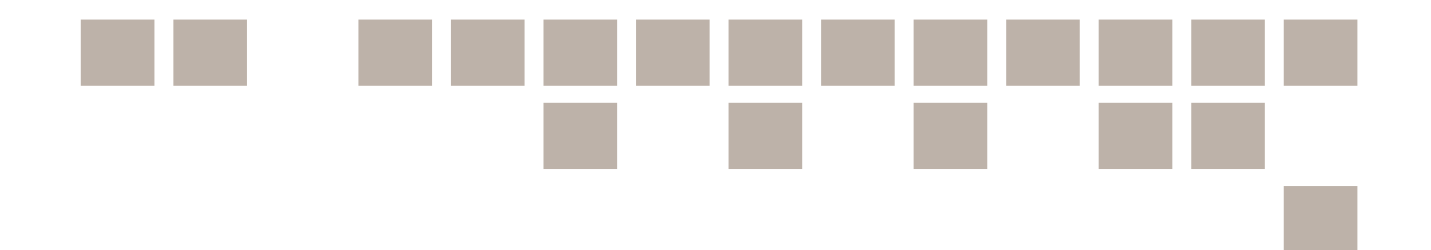

Vi ser da at det antallet dokumenter vi har lagret vises i linken til PDF-hefte. Vi kan legge til flere dokumenter om ønskelig. For å hente opp det vi har samlet, klikk på PDF-hefte. Dokumentene kan spares på i inntil to uker før de slettes, så pass på å lagre de på egen maskin før den tid.

| Arkivverket | Digitalarkivet | Blogg | Forum | PDF-hefte (1) | 😔   English |
|-------------|----------------|-------|-------|---------------|-------------|
|             |                |       |       | -             |             |

| UIGITALAR     | KIVET   |          |             |                                                                                                    | Arkivverket | Digitalarkivet | Blogg  | Forum | PDF-hefte (2) | \varTheta   English   | 0     | 🌲   Anne |
|---------------|---------|----------|-------------|----------------------------------------------------------------------------------------------------|-------------|----------------|--------|-------|---------------|-----------------------|-------|----------|
| Hjem 🔸 Søk ki | rkebøke | r Norge  | > Innhold   | kb10411311051037 🔏                                                                                    |             |                |        |       |               |                       |       |          |
| Vest          | PDF-I   | hefte    |             |                                                                                                    |             |                |        |       |               |                       |       | ×        |
| 1             | Aktiv   | /t hefte | Gener       | te hefter                                                                                             |             |                |        |       |               |                       |       | _        |
| 7.000         | PDI     | F-hef    | te          |                                                                                                    |             |                |        |       |               |                       | La    | gre      |
|               |         | #        | Bilde       | Side                                                                                                  |             | Sidelenke      |        |       | Sidekategori  | Del i to<br>Velg alle |       |          |
|               |         | 1        | 57          | Vest-Agder fylke, Randesund i Oddernes, Ministerialbok nr. A 4 (1916-1935), Konfirmerte 1932, Side 67 |             | kb10411311     | 051057 | ۲     | Konfirmerte   |                       |       | ۲        |
|               |         | 2        | 37          | Vest-Agder fylke, Randesund i Oddernes, Ministerialbok nr. A 4 (1916-1935), Konfirmerte 1916, Side 47 |             | kb10411311     | 051037 | ۲     | Konfirmerte   | 2                     |       | ۲        |
|               | 🗆 Inklu | udér fo  | rside og in | holdstortægnelse                                                                                      |             |                |        |       |               | Forkast               | Lag I | hefte    |

| 2DF-hefte                                                                                                    |         |
|----------------------------------------------------------------------------------------------------|---------|
| Aktivit hefte Generette hefter                                                                                                    |         |
| ≣ Genererte hefter                                                                                                    |         |
| Liste over dine hefter som er enten under behandling eller ferdig generert. Hefter som er mer enn to uker gamte vil automatisk bli slettet. |         |
| ₩ 2019-01-30 12.23 - PDF-hefte                                                                                                    | 2 sider |
| Status: Genereres                                                                                                    |         |
| 2019-01-29 12:37 - PDF-hefte                                                                                                    | 1 sider |
| Status: Hefte generert. 🕑 Last ned 🛛 🗷 Send e-post                                                                                          |         |
| 1 2018-09-03 09:20 - PDF-hefte                                                                                                    | 2 sider |
| Status: Hefe generert. 🕑 Last ned 🛛 💆 Send e-post                                                                                           |         |
|                                                                                                    |         |

#### Arkivverket

Vest-Agder fylke, Randesund i Oddernes, Klokkerbok nr. B 2 (1889-1933), Fødte og døpte 1911, Side 49

| Födte            | A. Levende                                                     | 4                   |                                                                | ,                                             | 911.               | Aar 1 |
|------------------|----------------------------------------------------------------|---------------------|----------------------------------------------------------------|-----------------------------------------------|--------------------|-------|
| - Fanelders      | Paradolanas falde Narae og borgerlige Stilling.<br>(Santagard) | Barnets fulde Navu. | For Iljenant-<br>döhte :<br>Daaks-<br>Staddestel-<br>ses Dalam | Ponlisdotnu<br>(ogsaa Be<br>Njenne-<br>døhte, | Pödsels-<br>Datum. | .A&   |
| Grang.<br>Housig | Str. Guinald Olsen og<br>Ganda - Andreann og                   | Arne                |                                                                | 18%                                           | 15/5               | 15    |

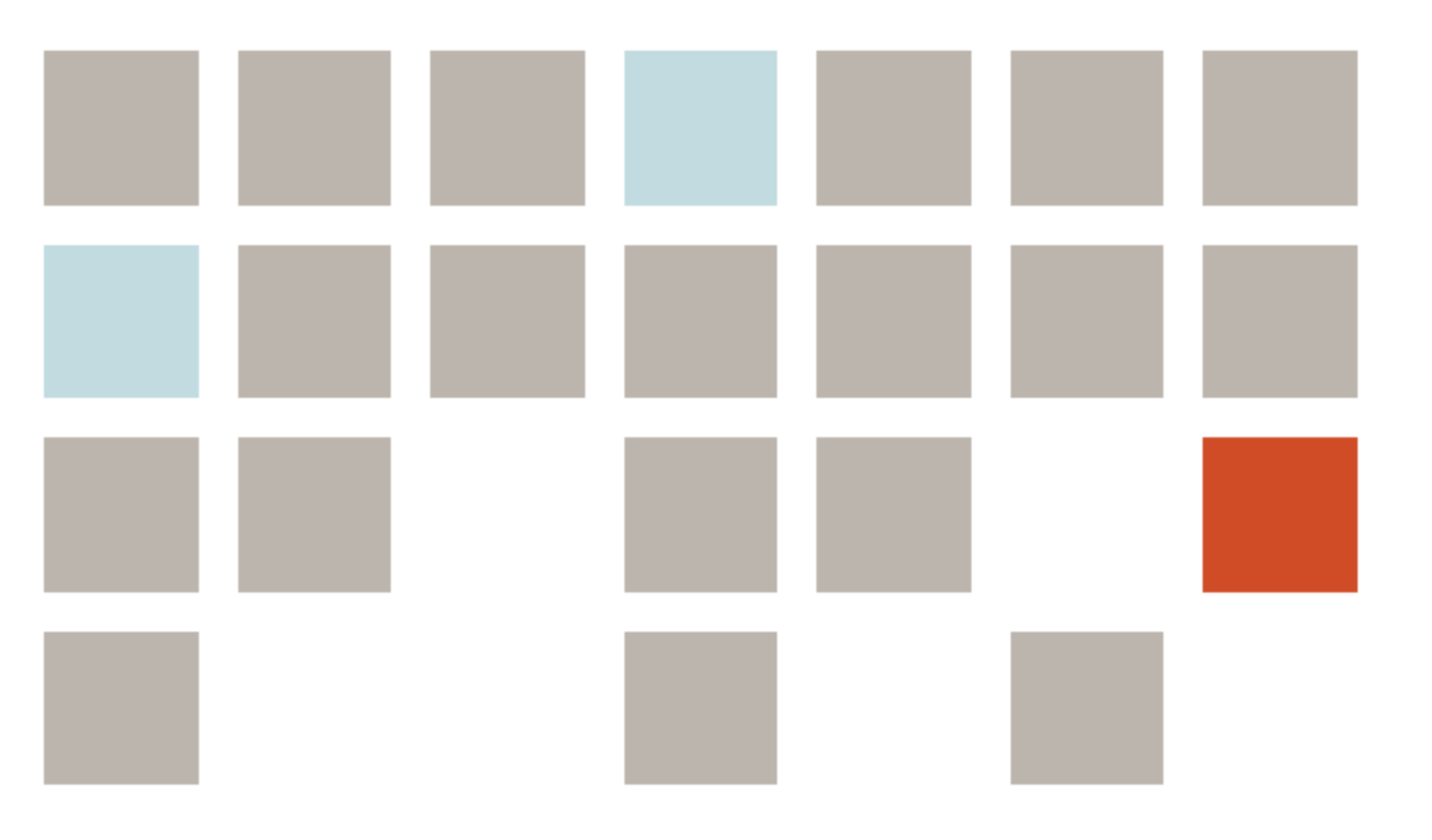

# Vi gjør slektsforskning enklere!

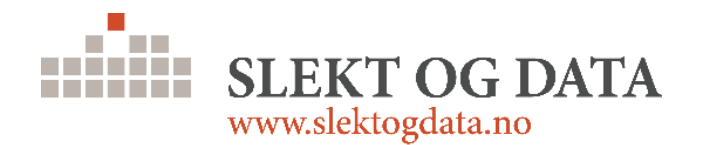